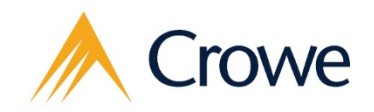

Smart decisions. Lasting value.™

# State of Illinois Indirect Cost Rate Proposal System – ICRP & FRMI

Powered by CARS

Grantee & Cognizant Agency Training Manual

Version – February 2022

# **Table of Contents**

| I.   | Inti                                                               | roduction and Overview                                                                                                    | 1                                                        |
|------|--------------------------------------------------------------------|----------------------------------------------------------------------------------------------------|----------------------------------------------------------|
| П.   | Gra                                                                | antee                                                                                                    | 2                                                        |
|      | 1.                                                                 | Invitation to CARS                                                                                                    | 2                                                        |
| 2    | 2.                                                                 | Logging into CARS for the first time                                                                                                    | 3                                                        |
| ÷    | 3.                                                                 | The Workbench                                                                                                    | 5                                                        |
| 4    | 4.                                                                 | The Review Steps tab                                                                                                    | 6                                                        |
| į    | 5.                                                                 | Grantee Review                                                                                                    | 13                                                       |
| III. | Co                                                                 | gnizant Agency                                                                                                    | 17                                                       |
|      | 1.                                                                 | Flagged Grantees                                                                                                    | 17                                                       |
| 2    | 2.                                                                 | How to review the ICRP / FRMI submission                                                                                                    | 18                                                       |
|      | 3.                                                                 | Accepting or Not Accepting Grantee's Election                                                                                                    | 20                                                       |
| 4    | 4.                                                                 | Searching for a Case                                                                                                    | 21                                                       |
| IV.  | Oth                                                                | her Information                                                                                                    | 23                                                       |
|      | 1.                                                                 | Indirect Cost Rate Templates                                                                                                    | 23                                                       |
| 2    | 2.                                                                 | Audit Trail Tab                                                                                                    | 24                                                       |
|      | 3                                                                  |                                                                                                    |                                                          |
|      | J.                                                                 | Read-Only Notification                                                                                                    | 24                                                       |
| 2    | 3.<br>4.                                                           | Read-Only Notification<br>How do I save?                                                                                                    | 24<br>24                                                 |
| 2    | 3.<br>4.<br>5.                                                     | Read-Only Notification<br>How do I save?<br>How do I reassign my case to someone else?                                                                                                    | 24<br>24<br>26                                           |
| 2    | 5.<br>4.<br>5.<br>6.                                               | Read-Only Notification<br>How do I save?<br>How do I reassign my case to someone else?<br>How do I print?                                                                                                    | 24<br>24<br>26<br>28                                     |
|      | 5.<br>5.<br>6.<br>7.                                               | Read-Only Notification<br>How do I save?<br>How do I reassign my case to someone else?<br>How do I print?<br>How do I attach documents?                                                                                                    | 24<br>24<br>26<br>28<br>30                               |
|      | 3.<br>4.<br>5.<br>6.<br>7.<br>8.                                   | Read-Only Notification<br>How do I save?<br>How do I reassign my case to someone else?<br>How do I print?<br>How do I attach documents?<br>Completing questions, help text, and required questions                                                                                                    | 24<br>24<br>26<br>28<br>30<br>31                         |
|      | 5.<br>5.<br>6.<br>7.<br>8.<br>9.                                   | Read-Only Notification<br>How do I save?<br>How do I reassign my case to someone else?<br>How do I print?<br>How do I attach documents?<br>Completing questions, help text, and required questions<br>I forgot my password                                                                                                    | 24<br>24<br>26<br>28<br>30<br>31<br>34                   |
|      | 4.<br>5.<br>6.<br>7.<br>8.<br>9.                                   | Read-Only Notification<br>How do I save?<br>How do I reassign my case to someone else?<br>How do I print?<br>How do I attach documents?<br>Completing questions, help text, and required questions<br>I forgot my password<br>Why was I invited into CARS?                                                                              | 24<br>24<br>26<br>28<br>30<br>31<br>34<br>35             |
|      | 5.<br>4.<br>5.<br>6.<br>7.<br>8.<br>9.<br>10.<br>11.               | Read-Only Notification<br>How do I save?<br>How do I reassign my case to someone else?<br>How do I print?<br>How do I attach documents?<br>Completing questions, help text, and required questions.<br>I forgot my password.<br>Why was I invited into CARS?<br>Common Issues                                                           | 24<br>24<br>26<br>28<br>30<br>31<br>31<br>35<br>35       |
|      | 5.<br>4.<br>5.<br>6.<br>7.<br>8.<br>9.<br>10.<br>11.<br>12.        | Read-Only Notification<br>How do I save?<br>How do I reassign my case to someone else?<br>How do I print?<br>How do I attach documents?<br>Completing questions, help text, and required questions.<br>I forgot my password.<br>Why was I invited into CARS?<br>Common Issues<br>What does the stage status mean?                       | 24<br>24<br>26<br>28<br>30<br>31<br>34<br>35<br>35<br>36 |
|      | 5.<br>4.<br>5.<br>6.<br>7.<br>8.<br>9.<br>10.<br>11.<br>12.<br>13. | Read-Only Notification<br>How do I save?<br>How do I reassign my case to someone else?<br>How do I print?<br>How do I attach documents?<br>Completing questions, help text, and required questions<br>I forgot my password.<br>Why was I invited into CARS?<br>Common Issues<br>What does the stage status mean?<br>Acronym Definitions | 24<br>24<br>26<br>30<br>31<br>34<br>35<br>35<br>36<br>37 |

© 2022 Crowe LLP

www.crowe.com

Crowe LLP and its subsidiaries are independent members of Crowe Global, a Swiss organization. "Crowe" is the brand used by the Crowe Global network and its member firms, but it is not a worldwide partnership. Crowe Global and each of its members are separate and independent legal entities and do not obligate each other. Crowe LLP and its subsidiaries are not responsible or liable for any acts or omissions of Crowe Global or any other Crowe Global members, and Crowe LLP and its subsidiaries specifically disclaim any and all responsibility or liability for acts or omissions of Crowe Global or any other Crowe Global member. Crowe Global does not render any professional services and does not have an ownership or partnership interest in Crowe LLP or any other member. Crowe Global and its other members are not responsible or liable for any acts or omissions of Crowe LLP and its subsidiaries and specifically disclaim any and all responsibility or liability for acts or omissions of Crowe LLP and its subsidiaries. Visit www.crowe.com/disclosure for more information about Crowe LLP, its subsidiaries, and Crowe Global.

# I. Introduction and Overview

The purpose of this document is to provide a training manual for the two primary end user groups of the Crowe Activity Review System (CARS) – grantees and cognizant agencies. The primary purpose of this document is not to explain the indirect cost rate proposal process or explain indirect cost rate detailed concepts/terms. Resources on indirect cost rate proposal subject matter can be found at the State of Illinois' Grant Accountability and Transparency Act (GATA) website - https://www.illinois.gov/sites/gata/Pages/default.aspx.

**Grantees** are defined as entities who receive or will receive State or federal pass-through funding from the State of Illinois.

**Cognizant Agencies** are defined as the State of Illinois Agencies responsible for providing final acceptance of submitted grantee indirect cost rate proposals.

Each grantee is expected to complete the indirect cost rate proposal process **every fiscal year**, based upon grantee fiscal year-end (not State of Illinois fiscal year-end). The grantee will select their indirect cost rate election within the State of Illinois GATA Grantee Portal (GATA Grantee Portal) (<u>https://grants.illinois.gov/portal/</u>). For additional information on the GATA Indirect Cost Rate Election Process, see the GATA ICR Election Process Manual at <u>https://www2.illinois.gov/sites/GATA/Documents/Grantee%20Links/Centralized-Indirect-Cost-Rate-User-Manual.pdf</u>

This training manual is broken up into two major sections. The first section covers all aspects of CARS from the perspective of a grantee, while the second section covers all aspects of CARS from the perspective of a cognizant agency. The cognizant agencies also have access to various reports to provide them with information on grantees' progress throughout the entire process. In addition, there is the Other Information section, which includes guidance over common questions related to the process.

Should a grantee ever need assistance while using the CARS application, contact the support line at either 1-800-599-9110 or <u>GOMBSupport@crowe.com</u>.

# II. Grantee

## 1. Invitation to CARS

CARS is utilized by grantees to submit indirect cost rate proposals to the State of Illinois. When a grantee selects either a State Negotiated Indirect Cost Rate Agreement (NICRA) election or a Federal Rate Maintained Internally (FRMI) within the GATA Grantee Portal, an invitation to the CARS system will be sent to the grantee via email. Below is an example of the invitation email. All automated emails from CARS will be initiated from the address <u>CARS@crowe.com</u>. As this email inbox is not monitored, please do not send any replies to this account. As identified previously, the email account that should be used for support/assistance is GOMBSupport@crowe.com.

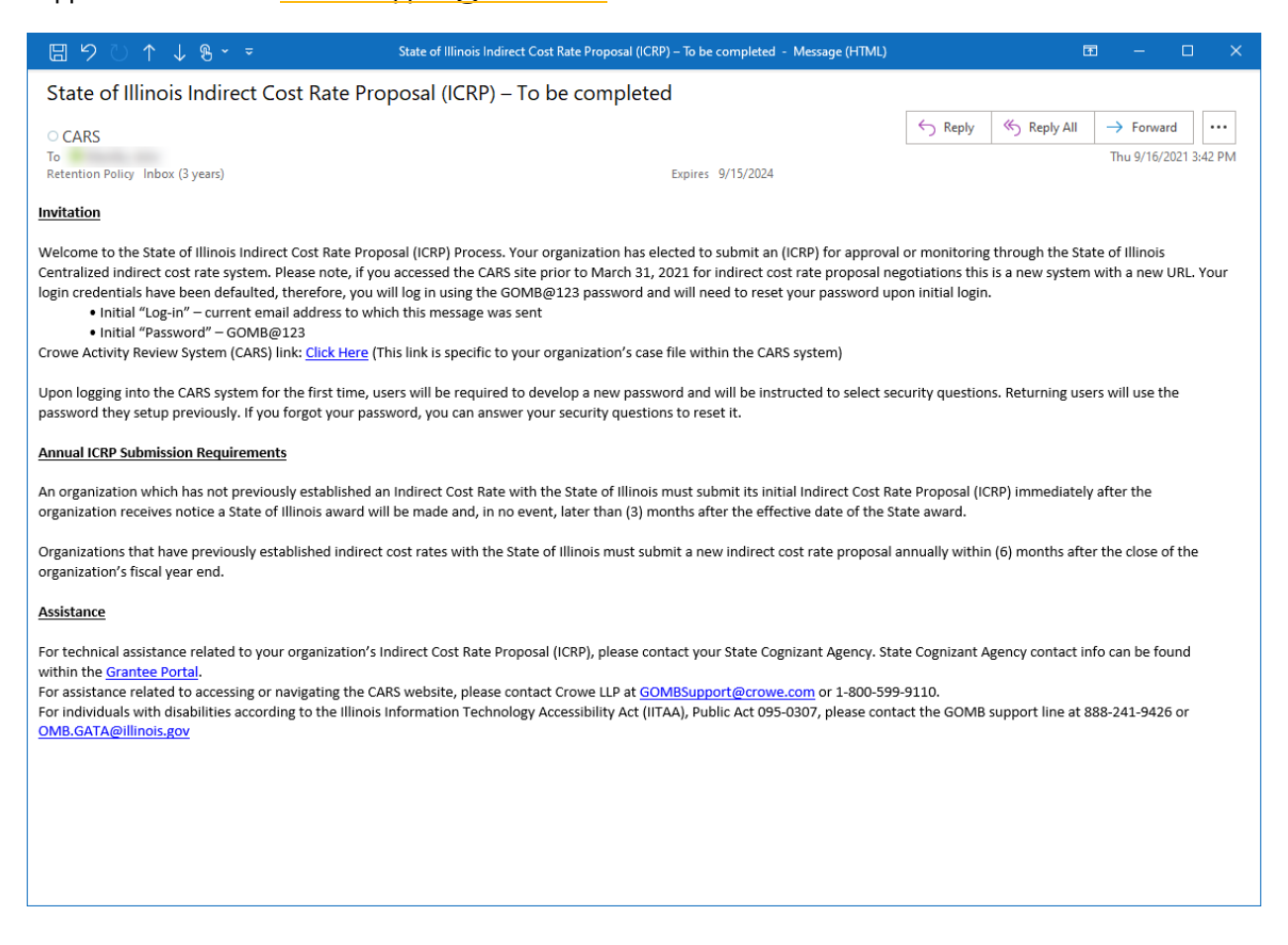

The email notification provides all the necessary information for a grantee's initial log in to CARS (site URL, username, and password). Click on the CARS URL provided within the email to open the organization's case and start the indirect cost rate proposal process. If the invitation email was not received, check the SPAM/junk folder to see if it was filed before reaching out to the support line.

## 2. Logging into CARS for the first time

The CARS site URL will be provided in the initial welcome email

(https://solutions.crowe.com/CARS/CARS\_StateOfIllinoisGOMBICRP/login.aspx). It is recommended to bookmark this page for future reference. A screen shot of the CARS login page is provided below. A username and password will be included in the welcome email; however, usernames will be the same as the grantee email address, and the default temporary password is GOMB@123.

## Indirect Cost Rate Proposal & Federal Rate Maintained Internally

Powered by CARS

| Username                                         |
|--------------------------------------------------|
| Password                                         |
| Log In                                           |
| Forgot My Password                               |
| A Crowe                                          |
| Copyright © 2019 Crowe LLP. All Rights Reserved. |

CROWE GLOBAL NETWORK – Crowe LLP and its subsidiaries are independent members of Crowe Global, a Swiss organization. "Crowe" is the brand used by the Crowe Global network and its member firms, but it is not a worldwide partnership. Crowe Global and each of its members are separate and independent legal entities and do not obligate each of the subsidiaries are not responsible or liable for any acts or omissions of Crowe Global or any other Crowe Global members, and Crowe LLP and its subsidiaries specifically disclaim any and all responsibility or liability for acts or omissions of Crowe Global or any other Crowe Global members, and Crowe LLP and its or omissions of Crowe LLP or any other member. Crowe Global and its other members are not responsible or liable for any and all responsibility or liability for acts or omissions of Crowe Global and its other members are not responsible or liable for any other member. Crowe Global and its other members are not responsible or liable for any and all responsibility or liability or any and all responsibility or liability or any and all responsibility or liability or acts or omissions of Crowe LLP and its subsidiaries. Visit www.crowe.com/disclosure for more information about Crowe LLP, its subsidiaries, and Crowe Global and its other members are not responsible or liable for any acts or omissions of Crowe LLP and its subsidiaries.

Privacy Policy

Upon first logging into CARS, the grantee will be required to change the password from the default password and select two security questions to be used in the event the grantee forgets the password in the future.

| Crowe Activity Review System                                                                                                    | Password:            |            |   |
|----------------------------------------------------------------------------------------------------|----------------------|------------|---|
| Welcome SampleUser@Sample.com to the Crowe<br>Activity Review System. Your Username is your e-mail                                                                        | Confirm Password:    |            |   |
| address. Prior to access to the system, you will need to<br>create a password and provide answers to two secret<br>questions. Please enter and re-enter a secure password | Security Question #1 | Select One | T |
| to the right. Once your password has been accepted, you may log into the Activity Review System.                                                                          | Security Answer #1   |            |   |
| *                                                                                                    | Security Question #2 | Select One | ¥ |
| All fields are required.                                                                                                    | Security Answer #2   |            |   |
|                                                                                                    |                      |            |   |
|                                                                                                    | Continue             |            |   |
|                                                                                                    |                      |            |   |

Passwords must meet certain criteria, which are identified immediately below the password field:

| Password: | -                                                                                       |  |  |  |  |
|-----------|-----------------------------------------------------------------------------------------|--|--|--|--|
|           | 7 more characters, 1 more numbers, 1 more upper case<br>characters, 1 symbol characters |  |  |  |  |

The required criteria updates as the user types based upon the password input. See below:

| Password: | •••••                             |  |
|-----------|-----------------------------------|--|
|           | 3 more characters, 1 more numbers |  |

After entering the new password and selecting the security answers, click Continue. The grantee will now have to log back into CARS using the new password.

| Password:            | •••••                             |   |
|----------------------|-----------------------------------|---|
| Confirm Password:    | •••••                             |   |
| Security Question #1 | In what city were you born?       | ¥ |
| Security Answer #1   | Sampleville                       |   |
| Security Question #2 | What is your favorite pet's name? | T |
| Security Answer #2   | Samplename                        |   |
|                      |                                   |   |

Continue

## 3. The Workbench

Depending on the link utilized to access CARS, the grantee will arrive at one of two places upon login. The Workbench is the first option, explained here. See 4. Review Steps Tab section below if the grantee utilized the direct link from the welcome email. Standard login URL:

#### https://solutions.crowe.com/CARS/CARS\_StateOfIllinoisGOMBICRP/Login.aspx

If the grantee used the standard login URL they will arrive at their workbench. Here the grantee will see all organization cases assigned to the individual, including prior completed cases. If the individual represents multiple grantees, multiple organization cases may be included here.

| Inc<br>Por | Indirect Cost Rate Proposal & Federal Rate Maintained Internally Powered by CARS |              |         |            |      |             |      |         | Crowe           |                     |         |
|------------|----------------------------------------------------------------------------------|--------------|---------|------------|------|-------------|------|---------|-----------------|---------------------|---------|
|            | Workbench Sign Out                                                               |              |         |            |      |             |      |         | <u>Sign Out</u> |                     |         |
| Sho        | Show My Cases Previously Submitted Cases                                         |              |         |            |      |             |      |         |                 |                     |         |
| UTay<br>ID | Case ID                                                                          | Assigned To  | Grantee | Grantee ID | DUNS | Election Pe | Type | Stage   | Status          | Last Updated        | Action  |
| 18         | 5                                                                                | JohnTest1@cr |         |            |      | 2019        | FRMI | Grantee | New             | 8/1/2019 8:38:45 AM | $\odot$ |
| 19         | 6                                                                                | JohnTest1@cr |         |            |      | 2020        | ICRP | Grantee | New             | 8/1/2019 8:38:45 AM | •       |
| Page       | Page 1 of 1 (2 items) < [1] >                                                    |              |         |            |      |             |      |         |                 |                     |         |

Privacy Policy | About | User Preferences

To open the case for updates, click on the arrow under the Action column. In addition to opening and editing the current case, the grantee may also utilize this page to view any previously submitted cases, if applicable. Previously submitted cases will be viewable in the workbench in a read only format for reference purposes.

|      | Workbench      | Detailed Search             | Quality Control    | Reports              | MI Reports           | User M | lgmt Admir     | nistration                 |                   | <u>Sign Out</u> |
|------|----------------|-----------------------------|--------------------|----------------------|----------------------|--------|----------------|----------------------------|-------------------|-----------------|
| Shov | w My Cases     | Cases in Prequeue Una       | assigned Cases Cas | ses in Working Queue | Previously Submitted | Cases  |                |                            |                   |                 |
|      |                |                             |                    |                      | -                    |        |                |                            |                   |                 |
| Get  | More Cases     | Add a new case              |                    |                      |                      |        |                |                            |                   |                 |
| _    |                |                             |                    |                      |                      |        |                |                            |                   |                 |
| Drag | a column hea   | der here to group by that c | olumn              |                      |                      |        |                |                            |                   |                 |
| ID 🛆 | Case ID A.     | Grantee                     | Grante             | tee ID DUNS          | 6 Election Per       | Туре   | Stage          | Status                     | Last Updated      | Action          |
| 127  | 70 B           | . Test Organization 1       | 99999              | 99 4444              | 4444 2021            | FRMI   | Grantee Review | Determination Acknowledged | 9/21/2021 4:01:17 | ۲               |
| Page | 1 of 1 (1 item | s) < [1] >                  |                    |                      |                      |        |                |                            | Page size:        | 25 🗸            |

#### 4. The Review Steps tab

If the grantee logged into CARS via the "Click Here" link within the initial email notification, the grantee will arrive at the "Review Steps" tab. This page can also be accessed when opening a case from the Workbench, as summarized within 3. The Workbench section above.

The Review Steps tab contains all required questions to complete and submit the ICRP. The questions are organized into blocks on the left-hand side of the screen. Within the image below, there are five blocks displayed: Welcome!, Indirect Cost Rate Proposal (or Federal Rate Maintained Internally), Attachments, Certification, and Submit.

| Indirect C<br>Powered by | ost Rate<br>y CARS | Propo       | sal & Fed    | leral Rate    | Maintained Internally |
|--------------------------|--------------------|-------------|--------------|---------------|-----------------------|
| Workbenc                 | h                  |             |              |               |                       |
| Review Steps             | Attachments        | Audit Trail | Case History | Related Cases |                       |

Note: At any time within this tab, the user can click on the Workbench tab above to return to the Workbench, if needed.

#### Welcome Block

This block provides guidance over the proposal process, links to the GATA Grantee Portal, training materials and other relevant information as well as submission requirements. The grantee must acknowledge their review of the training materials located on the GATA website before submitting in CARS.

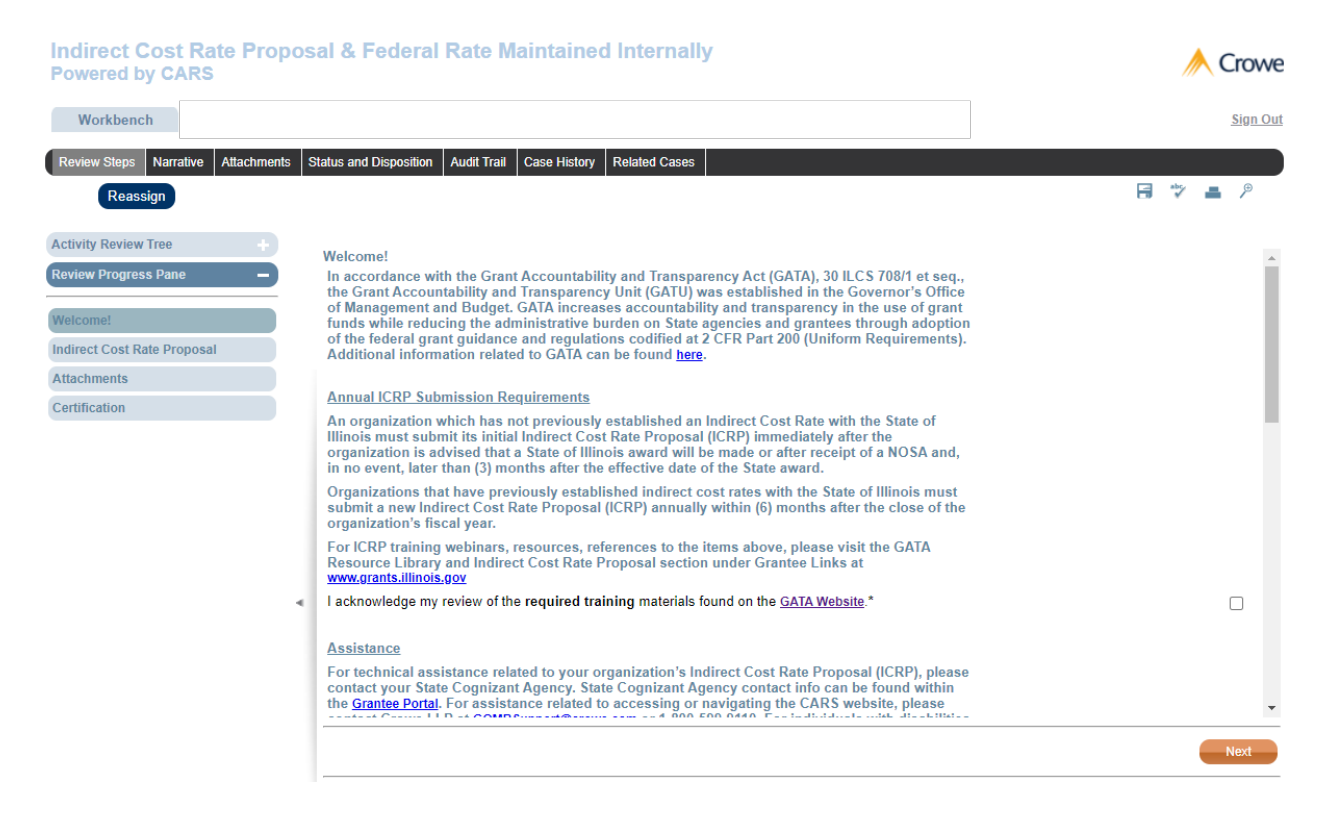

#### Indirect Cost Rate Proposal Block

This block will only appear if you are completing an indirect cost rate proposal for your organization (else, it will be the Federal Rate Maintained Internally block).

| Indirect Cost Rate Pro<br>Powered by CARS    | posal & Federal Rate Maintained Internally                                                                                                    | interview 🙏 Krowe |
|----------------------------------------------|----------------------------------------------------------------------------------------------------|-------------------|
| Workbench                                    |                                                                                                    | <u>Sign Out</u>   |
| Review Steps Attachments Audit T<br>Reassign | rail Case History Related Cases                                                                                                    |                   |
| Review Progress Pane -                       | Indirect Cost Rate Proposal Did your organization receive more than \$10 million in federal funding directly from the federal government?*                                                                                                    | •                 |
| Indirect Cost Rate Proposal Attachments      | click here.<br>Please indicate agreement with all the following certifications by checking the boxes to the right.                                                                                                    |                   |
| Certification<br>Submit                      | I have reviewed the federal requirements for the determination of allowable and unallowable direct and indirect costs per 2 CFR Part 200, Subpart E and Appendix IV.*                                                                                                    |                   |
|                                              | Our organization has documentation available for review that supports the time estimates for personnel costs allocated<br>among direct/indirect functions as included in the ICRP.*                                                                                                    |                   |
|                                              | We have an established accounting system that provides adequate internal controls to safeguard assets, ensure fund<br>accountability by cost category, assure accounting data accuracy and reliability, promote operating efficiency, and comply<br>with regulatory requirements and accounting procedures.* |                   |
|                                              | Was the Indirect Cost Rate Proposal (ICRP) prepared internally or by an external party?*                                                                                                    | •                 |
|                                              | How many indirect cost rates does your organization have?*                                                                                                    | •                 |
|                                              | •                                                                                                    |                   |
|                                              | Previous                                                                                                    | Next              |

You will need to answer all questions populated. Several additional questions will appear for each additional rate (up to 5).

#### Federal Rate Maintained Internally (FRMI) Block

This block will only appear if you are completing a FRMI submission for your organization (else, it will be the Indirect Cost Rate Proposal block).

|                                                                                                    | // Crowe                                                                                                    |
|----------------------------------------------------------------------------------------------------|----------------------------------------------------------------------------------------------------|
|                                                                                                    | <u>Sign Out</u>                                                                                                    |
| Case History Related Cases                                                                                                    |                                                                                                    |
| Federal Rate Maintained Internally                                                                                                    |                                                                                                    |
| Please indicate agreement with all the following certifications by checking the boxes to the right.                                                                                                    |                                                                                                    |
| I have reviewed the federal requirements for the determination of allowable and unallowable direct and indire CFR Part 200, Subpart E and Appendix VII.*                                                                                                    | t costs per 2                                                                                                    |
| Our organization has documentation available for review that supports the time estimates for personnel costs<br>among direct/indirect functions as included in the ICRP.*                                                                                                    | allocated                                                                                                    |
| We have an established accounting system that provides adequate internal controls to safeguard assets, ens<br>accountability by cost category, assure accounting data accuracy and reliability, promote operating efficiency,<br>with regulatory requirements and accounting procedures.* | re fund and comply                                                                                                    |
| Was your federal rate and supporting documentation prepared internally or by an external party?*                                                                                                    | <b>T</b>                                                                                                    |
| How many indirect cost rates does your organization have?*                                                                                                    |                                                                                                    |
| Previous                                                                                                    | Next                                                                                                    |
|                                                                                                    | Case History       Related Cases         Federal Rate Maintained Internally         Please indicate agreement with all the following certifications by checking the boxes to the right.         I have reviewed the federal requirements for the determination of allowable and unallowable direct and indirect CFR Part 200, Subpart E and Appendix VII.*         Our organization has documentation available for review that supports the time estimates for personnel costs a among direct/indirect functions as included in the ICRP.*         We have an established accounting system that provides adequate internal controls to safeguard assets, ensu accountability by cost category, assure accounting data accuracy and reliability, promote operating efficiency, a with regulatory requirements and accounting procedures.*         Was your federal rate and supporting documentation prepared internally or by an external party?*         How many indirect cost rates does your organization have?* |

You will need to answer all questions populated. Several additional questions will appear for each additional rate (up to 5).

#### **Attachments block**

The specific attachments requested vary depending on election, ICRP or FRMI; however, the concept is the same. Click on each of the paperclip icons to attach the requested document(s). Be sure pop-up blocker is not enabled on your web browser.

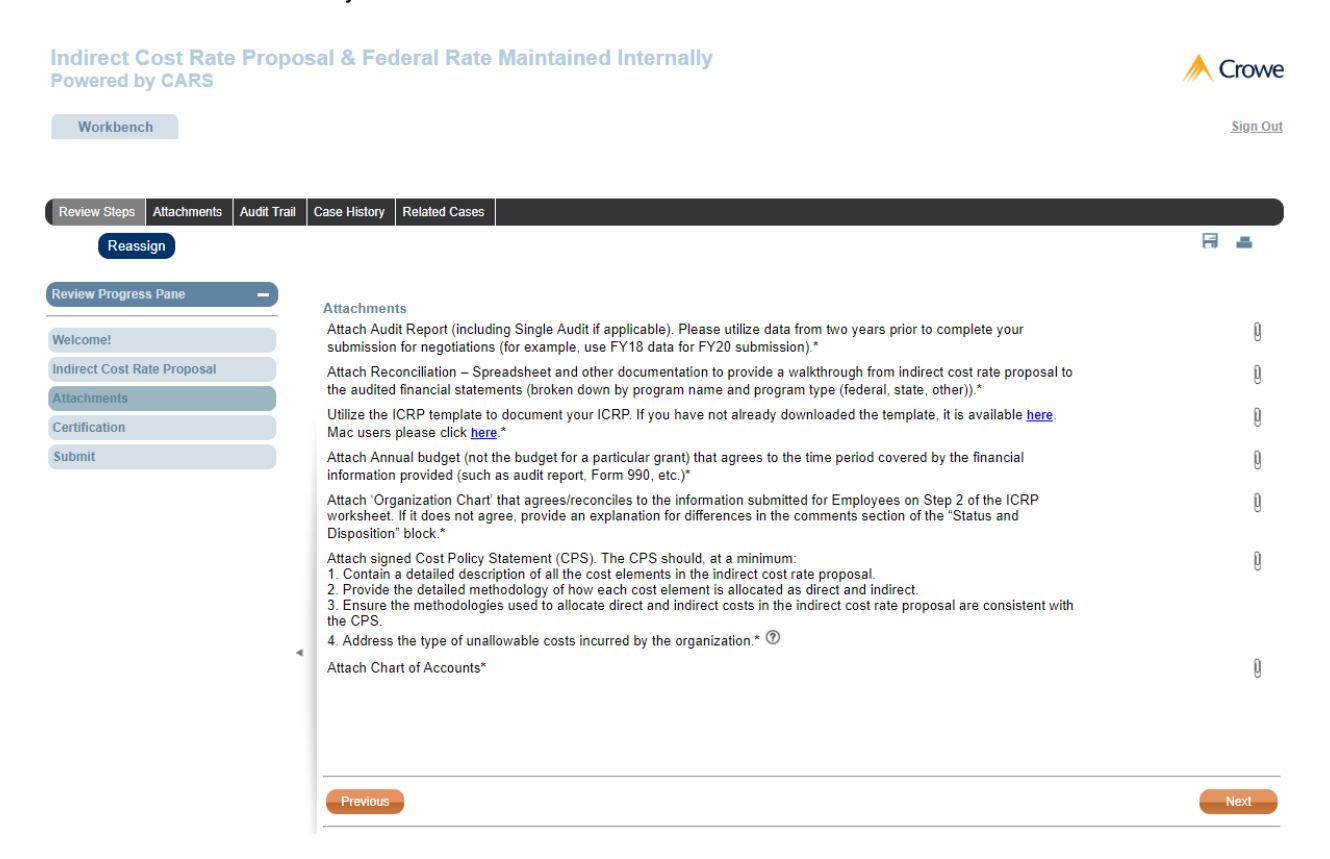

Clicking the paperclip icon results in this pop-up window to appear. If this does not appear for you, try allowing pop-ups or signing out and signing back into CARS. Alternatively, try using another web browser.

| 🛿 Question Document Attachment - Google Chrome – 🗆 X                                                                                                    |                       |                    |          |                                  |  |  |  |  |
|----------------------------------------------------------------------------------------------------|-----------------------|--------------------|----------|----------------------------------|--|--|--|--|
| https://solutions.crowe.com/CARS/CARS_StateOfIllinoisGOMBICRP/WorkCaseSystem/Staging/DynamicBlocks/QuestionDocumentAttachment.aspx?QuestionId=156&ReadOnly=False&workCase |                       |                    |          |                                  |  |  |  |  |
| Question Document Attachment                                                                                                    |                       |                    |          |                                  |  |  |  |  |
| File Name                                                                                                    | Initial Uploaded Date | Last Modified Date | Added By | Description (max 250 characters) |  |  |  |  |
| No data to display                                                                                                    |                       |                    |          |                                  |  |  |  |  |
|                                                                                                    |                       |                    |          |                                  |  |  |  |  |
|                                                                                                    |                       |                    |          |                                  |  |  |  |  |
|                                                                                                    |                       |                    |          |                                  |  |  |  |  |
|                                                                                                    |                       |                    |          | Save                             |  |  |  |  |
| Browse                                                                                                    |                       |                    | Delete   | Close                            |  |  |  |  |
|                                                                                                    |                       |                    |          |                                  |  |  |  |  |
|                                                                                                    |                       |                    |          |                                  |  |  |  |  |

You then click Browse to find and select the file, finally click "Upload":

|   | Sample File.o | ocx | × | Browse |  |
|---|---------------|-----|---|--------|--|
| Г | <u>Upload</u> |     |   |        |  |
| ۲ |               |     |   |        |  |
|   |               |     |   |        |  |
| L |               |     |   |        |  |

#### **Certification block**

The organization is required to read, click and certify each statement listed as it relates to the indirect cost rate election.

| Indirect Cost Rate Pro<br>Powered by CARS                                                                   | oposal & Federal Rate Maintained Internally                                                                                                    | <u>// (</u> | Crowe    |
|----------------------------------------------------------------------------------------------------|----------------------------------------------------------------------------------------------------|-------------|----------|
| Workbench<br>Review Steps Attachments Audit<br>Reassign                                                     | Trail Case History Related Cases                                                                                                    |             | Sign Out |
| Review Progress Pane –<br>Welcome!<br>Indirect Cost Rate Proposal<br>Attachments<br>Certification<br>Submit | Certification         By submitting this proposal, I certify to the best of my knowledge and belief that the proposal is true, complete, and accurate, and the expenditures, disbursements and cash receipts are for the purposes and objectives set forth in the terms and conditions of the award. I am aware that any false, fictitious, or fraudulent information, or the omission of any material fact, may subject me to criminal, civil or administrative penalties for fraud, false statements, false claims or otherwise.*         Name of Official (Chief Financial Officer or an individual designated by an individual at a level no lower than Vice President or Chief Financial Officer):*         Title:* |             | Next     |

#### Submit block

After the organization has responded to all questions on the previous blocks and attached all necessary documents, the next and final block to be completed is the "Submit" block. The grantee submits the completed proposal for review from the "Submit" block selecting "Submit for Review".

It is not required, but the grantee may also enter any comments on this block. To enter comments, type within the rich text box (accepts formatting such as bold, underline, and bulleted lists) and then click the "Save Comment" button. In addition, if text is entered into this field and then immediately submitted, it will also save the comment(s).

Each time a revision is made by the grantee based upon State review comments, the user will need to resubmit for review using this block. **Do not forget to submit upon completing any revisions.** 

To submit, click the blue Submit button, as shown in the image below.

| Indirect Cost Rate Propose<br>Powered by CARS  | sal & Federal Rate Maintained Internally                                                                                                    | intervel 🙏 🙏 |
|------------------------------------------------|----------------------------------------------------------------------------------------------------|--------------|
| Workbench                                      |                                                                                                    | Sign Out     |
| Review Steps Attachments Audit Trail           | Case History Related Cases                                                                                                    |              |
| Reassign<br>Review Progress Pane –<br>Welcome! | Select Next Stage Below:                                                                                                    | Ť.           |
| Indirect Cost Rate Proposal<br>Attachments     | Please enter any comments you may have below (comments are optional). You may view your comments within the Comment<br>History by clicking Save Comment. When complete and ready to submit, select the appropriate option from the dropdown list<br>above and click the Submit button. |              |
| Certification                                  | Comment History:                                                                                                    |              |
| ٩                                              | Enter Comment:                                                                                                    |              |
|                                                | Design HTML Preview                                                                                                    |              |
|                                                | Previous Save Comment                                                                                                    |              |

#### **CARS User Manual – ICRP and FRMI**

The following message will appear if the grantee has **not** successfully submitted their submission and there are questions/attachments not properly completed prior to submission. For guidance on how to resolve this error message, see section IV. Other Information, Question 8.

| Case Information Review Steps Atta | Required Fields - Need to be Completed x                                                                                                    |
|------------------------------------|----------------------------------------------------------------------------------------------------|
| Reassign<br>teview Progress Pane — | Required Fields were not completed. Please review blocks marked with an "X" and complete all necessary required fields. Once required fields are completed, resubmit to the next stage. |
|                                    | Sut                                                                                                    |
|                                    | Please OK nents within the Comment.                                                                                                    |
|                                    | History by clicking save comment, men complete and ready to submit, select the appropriate option from the dropdown list                                                                |
|                                    |                                                                                                    |
|                                    |                                                                                                    |
|                                    |                                                                                                    |
|                                    | See Loading                                                                                                    |
|                                    | Enter Comment:                                                                                                    |
|                                    | ※ ① 집 현(의 위()) (X X)는 분)를 펼(은 요 圖)를 이라()를                                                                                                    |
|                                    | * Normal Y Times New Roman X 3 (12pt) B J U S E Z 3 W + A +                                                                                                    |
|                                    |                                                                                                    |
|                                    |                                                                                                    |

The below message will appear if the submission is successful.

| nents | Audit Trail | Case Histo    | ry Related Cases                                                                           |                                                                                                    |                           |
|-------|-------------|---------------|--------------------------------------------------------------------------------------------|----------------------------------------------------------------------------------------------------|---------------------------|
|       |             |               | Successful Subn                                                                            | nission                                                                                                    |                           |
| osal  |             | Seler<br>Sut  | Your selection way<br>be notified if ther<br>you have read-or<br>GOMB Support a<br>needed. | as successfully submitted for review. This email address will<br>re are issues with your submittal. During the review process,<br>aly access and cannot make updates to your case. Contact<br>t GOMBSupport@crowe.com or 1-800-599-9110 if assistance is | nents within the Comment  |
|       |             | Histo<br>abov |                                                                                            | ок                                                                                                    | on from the dropdown list |
|       |             |               |                                                                                            |                                                                                                    |                           |

## 5. Grantee Review

#### **Review comments and rework**

After the ICRP or FRMI has been submitted, it is possible it will be returned to the grantee for rework. This most commonly occurs due to failing to attach the correct documentation, making an error on the proposal, or additional clarification needed. See also the Common Issues included within the Other Information section below.

If for any reason the submission is returned, the grantee will immediately be notified via an email message that will look similar to the below example:

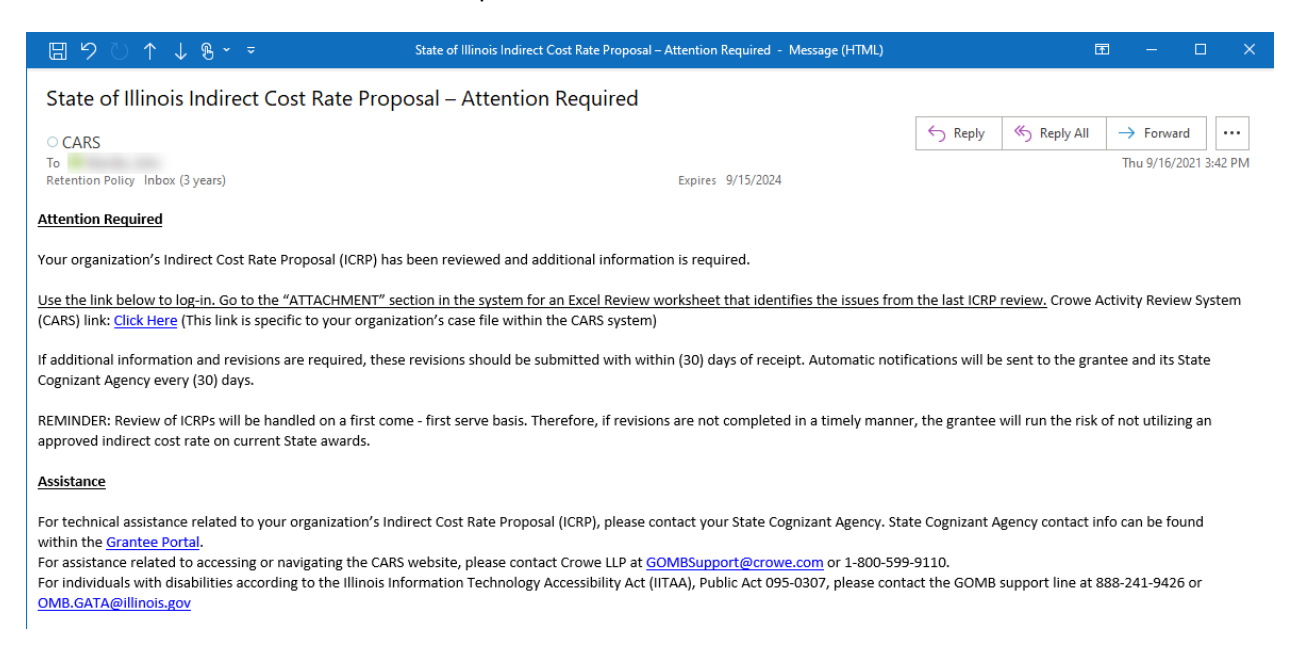

Follow the email instructions, which will direct the grantee back into CARS to the Submit block of the case. This area of CARS will include comments from the reviewer and a reference to the review comments spreadsheet, "State ICR Review Document," located on the Attachments tab (see additional details below).

Within the comments provided in the Submit block, the reviewer may have documented the case was *recommended for Cognizant Agency assistance*. This occurs when there is a significant amount of comments or issues identified. These cases are marked as "flagged." As the reviewer cannot assist in both the preparation and review of the proposal, the Cognizant Agency will assist with any questions/concerns regarding the comments/updates required. It is imperative the grantee works directly with the Cognizant Agency prior to submitting the case for re-review. The re-review will not begin until the reviewer has received an approval to proceed from the Cognizant Agency and from the Grant Accountability Transparency Unit (GATU).

#### **State ICR Review Document**

As referenced above, the State ICR Review Document will be provided after ICRP or FRMI review, as applicable. The spreadsheet will include the reviewer's comments for the grantee with a column for grantee responses. The case should not be resubmitted by the grantee in CARS until all comments are thoroughly

addressed. If the grantee has any questions regarding review comments, the grantee should reach out directly to the reviewer, or, if flagged, to the Cognizant Agency.

The State ICR Review Document includes the following fields (Italicized fields for grantee completion):

- Review: Indicates the level of review in which the comment was identified. For example, 1<sup>st</sup> Review, 2<sup>nd</sup> Review (after the case has been resubmitted from the initial comments), and/or Quality Control (QC) Review.
- Review Comment: Identifies reviewer comments/questions on the proposal documentation.
- **Grantee Response**: Grantee should enter their response to each comment/question identified in the Review Comment field (and attach appropriate supporting documentation in CARS, as applicable).
- **Additional support reference**: The grantee may input additional support references to files needed to support their response in the Grantee Response field. In addition, this field may also be used to provide additional responses if the review comment is not cleared during re-review.
- **Issue Resolved:** Field completed by the reviewer, indicating if the review comment is cleared or is still outstanding. (Yes/No)
- Additional Feedback: Field completed by the reviewer to provide additional feedback to the original comment. This may include guidance for future years or follow-up to the initial review comment.
- **Cognizant Agency Sign-off:** For flagged cases, the Cognizant Agency must provide their sign-off in this column before the reviewer can re-review the case. (*Note: If case is not flagged, this field is N/A. See guidance below over the process for completion of flagged cases*).
- **GATU Sign-off:** For flagged cases, GATU must provide their sign-off in this column before the reviewer can re-review the case. (*Note: If case is not flagged, this field is N/A. See guidance below over the process for completion of flagged cases*).

|   | Review      | Review Comment         | Grantee Response | Additional support reference | lssue<br>Resolved | Additional Feedback | Cognizant<br>Agency<br>Sign-off | GATU<br>Sign-off |
|---|-------------|------------------------|------------------|------------------------------|-------------------|---------------------|---------------------------------|------------------|
| 1 | 1st Review  | Example Review Comment | Example Response | Support Reference.pdf        | Yes               | N/A                 |                                 |                  |
| 2 | QC Review 1 | Example Review Comment | Example Response | N/A                          | Yes               | N/A                 |                                 |                  |
| 3 |             |                        |                  |                              |                   |                     |                                 |                  |
| 4 |             |                        |                  |                              |                   |                     |                                 |                  |
|   | -1          |                        |                  |                              |                   |                     |                                 |                  |

Once the grantee has addressed all comments and reattached the updated State ICR Review document, the grantee will then resubmit the case using the Submit block, as was done for the initial submission. The grantee may optionally add additional comments as desired, similar to the process explained above, within the "Submit Block" section. All grantee responses to review comments should be included in the State ICR Review document spreadsheet. Submit block comments should only be for additional information.

Note: If a grantee has not accessed its case for 6 months, it will be archived within the system. If additional time is needed, you must reach out to the GOMB support line for approval.

#### **Flagged Cases**

As noted above, a case may be flagged by a reviewer due to the amount of rework and assistance required. When this occurs, the grantee should work directly with their Cognizant Agency prior to resubmission. The Cognizant Agency will receive a notification once the case is flagged and should reach out to the grantee. However, the grantee should also proactively contact the Cognizant Agency directly. Once the Cognizant Agency has reviewed and approved the updated case for resubmission through sign-off on the State ICR Review document, GATU will review the case. Once GATU approves and signs-off, the State ICR Review document (with all sign-offs) should be attached to the case and the case should be resubmitted in CARS. **Do not submit** a flagged case until Cognizant Agency and GATU sign-off and approval to resubmit is received.

#### Final grantee review

Once the ICRP or FRMI has been reviewed and approved, the Cognizant Agency will accept the final determination. Upon acceptance, an email notification will be immediately sent to the grantee. An example of this email is shown below.

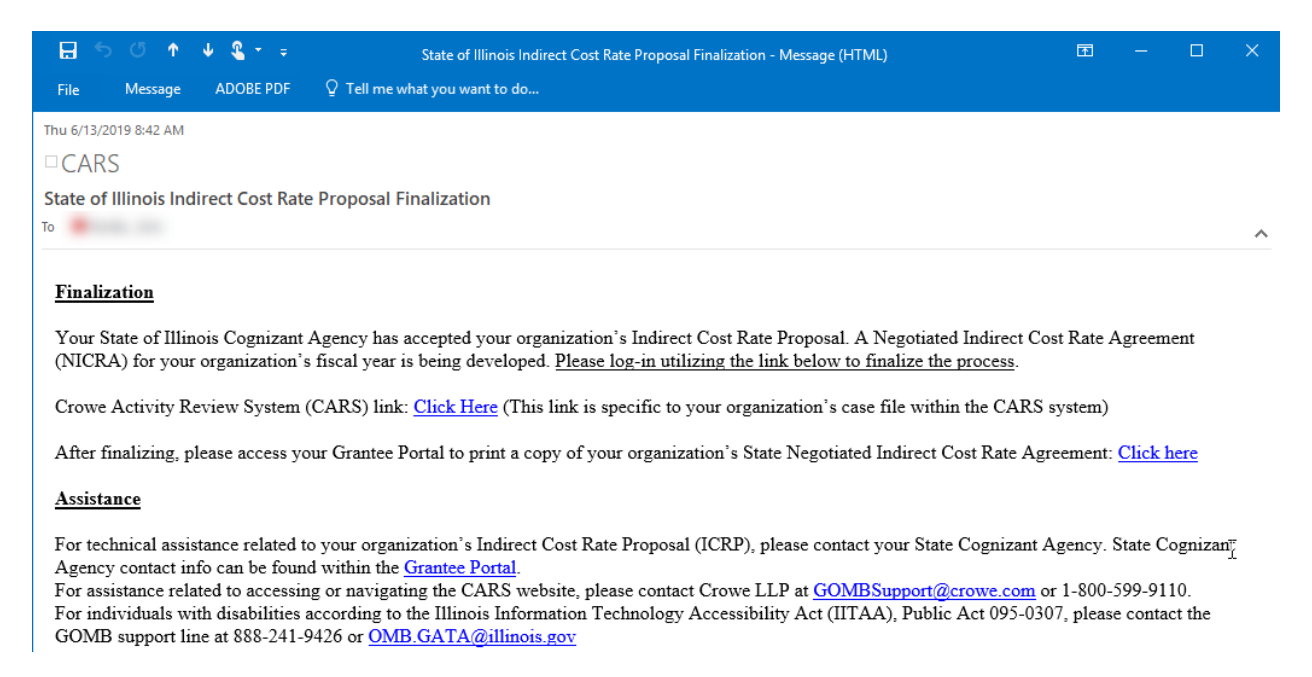

After receipt of the above email, the grantee should log back into CARS to finalize acceptance. This stage requires a few questions to be completed prior to finalization. In addition to questions regarding acceptance of the rate, there is an optional grantee review survey for the grantee to provide feedback on the process.

#### **CARS User Manual – ICRP and FRMI**

| Indirect Cost Rate Propose<br>Powered by CARS                                      | al & Federal Rate Maintained Internally                                                                                                    |                                                                                                  | Crowe    |
|------------------------------------------------------------------------------------|----------------------------------------------------------------------------------------------------|--------------------------------------------------------------------------------------------------|----------|
| Workbench<br>Review Steps Attachments Audit Trail<br>Reassign                      | Case History Related Cases                                                                                                    | R                                                                                                | Sign Out |
| Review Progress Pane       Grantee Review       Grantee Review Survey       Submit | Grantee Review<br>Entity Type or Organization Type<br>Indirect Cost Rate Proposal or Federal Rate Maintained Internally?<br>Date of acceptance by Cognizant Agency<br>I have reviewed the comments on the Submit Block included by the Indirect Cost Rate Proposal reviewers<br>cognizant agency since my final submission. I understand the potential effect on my indirect cost claims, it | Governmental<br>Federal Rate Maintained Internally<br>08/02/2019<br>and/or the<br>f applicable.* |          |
| ٩                                                                                  | FEIN Number<br>DUNS Number<br>INDICATE YOUR ACCEPTANCE<br>Name*<br>Title*<br>Date*<br>Thank you for completing this process. You are welcome to print a copy of the entire process for<br>your records using the print button in the upper right hand corner. Selecting Print All Stages will<br>include the entire process in the document.                                                 | 08/02/2019                                                                                       | Next     |

After completing the necessary responses, it is recommended the grantee print a copy for internal records (see the "How do I print?" section for assistance with printing).

Once the grantee has answered all the questions, the Submit block will once again be used to submit the case. The only available option is "Determination Accepted", simply click the Submit button.

| Review Steps   | Attachments | Audit Trail | Case History            | Related Cases                     |                                |              |                              |
|----------------|-------------|-------------|-------------------------|-----------------------------------|--------------------------------|--------------|------------------------------|
| Reass          | sign        |             |                         |                                   |                                |              |                              |
| Review Progres | s Pane      |             | Select Nex              | t Stage Below:                    |                                |              |                              |
| Grantee Review | /           |             | Determina               | ation Accepted                    |                                | •            | Submit                       |
| Grantee Review | / Survey    |             | Please ent              | er any commen                     | s you may have belo            | ow (commer   | nts are optional). You may v |
| Submit         |             |             | History by<br>above and | clicking Save C<br>click the Subm | omment. When comp<br>t button. | plete and re | ady to submit, select the a  |
|                |             |             | Comment                 | History:                          |                                |              |                              |

After clicking Submit, the screen will refresh and the case is done. The case will remain available for reference in the Workbench.

# III. Cognizant Agency

After the ICRP / FRMI submission has been reviewed and approved by Crowe, it is submitted to the Cognizant Agency for final review and acceptance. All Cognizant Agency representatives are included in a weekly email distribution, sent by <u>GOMBSupport@Crowe.com</u>, which includes various reports providing an overview of all cases ready for review and acceptance, as well as "flagged" cases.

To be added to CARS and the weekly distribution list, contact GATU and GOMBsupport@crowe.com.

Below is an example of one of the reports included in the weekly distribution. The detail behind the data in this report is also included in an Excel format.

| OVERVIEW REPOP                  | <b>RT</b><br>02:38 AM re | port updates night | ly                      |                         |            |                                   |                  | State<br>(All) | ¥ FY     |             | Group<br>(All)<br>Archived<br>Grantees<br>Inactive |
|---------------------------------|--------------------------|--------------------|-------------------------|-------------------------|------------|-----------------------------------|------------------|----------------|----------|-------------|----------------------------------------------------|
|                                 |                          | Grantee            |                         |                         | Reviewer   | 201                               | Cognizant Agency | Grantee Review | Complete |             | incomplete                                         |
| Cognizant Agency 🛓              | New                      | In Process         | Returned from<br>Review | Submitted for<br>Review | In Process | Returned from<br>Cognizant Agency |                  | In Process     |          | Grand Total | Flagged                                            |
| Aging                           | 120                      | 16                 | 1                       |                         |            |                                   |                  |                | 122      | 259         |                                                    |
| Agriculture                     | 4                        |                    |                         |                         |            |                                   | 6                |                | 11       | 21          |                                                    |
| Arts Council                    | 5                        |                    |                         |                         |            |                                   | 5                |                |          | 10          |                                                    |
| Board Of Higher Education       | 11                       | 4                  |                         |                         |            |                                   |                  |                | 16       | 31          |                                                    |
| Children And Family Serv        | 67                       | 21                 |                         |                         | 2          |                                   |                  |                | 379      | 469         | 5                                                  |
| Commerce And Econ Opp           | 344                      | 84                 | 1                       |                         | 1          |                                   |                  |                | 941      | 1,371       | 3                                                  |
| Commerce Commission             |                          |                    |                         |                         |            |                                   | 1                |                |          | 1           |                                                    |
| Community College Board         | 20                       | 11                 | 1                       |                         |            |                                   | 1                |                | 166      | 199         |                                                    |
| Criminal Justice Info Authority | 26                       | 5                  |                         |                         |            |                                   |                  |                | 76       | 107         |                                                    |
| Emergency Mgt Agency            | 82                       | 17                 |                         |                         |            |                                   |                  |                | 101      | 200         |                                                    |
| Employment Security             |                          |                    |                         |                         |            |                                   | 1                |                |          | 1           |                                                    |
| Environmental Protection        | 13                       | 2                  |                         |                         |            |                                   |                  |                | 24       | 39          |                                                    |
| Healthcare and Family Serv      |                          | 1                  |                         |                         |            |                                   |                  |                |          | 1           |                                                    |
| Human Services                  | 431                      | 132                | 3                       |                         | 7          |                                   | 21               |                | 1.668    | 2.262       | 15                                                 |
| Law Enforcement Training        | 1                        |                    |                         |                         |            |                                   |                  |                |          | 1           |                                                    |
| Natural Resources               | 48                       | 6                  |                         |                         |            |                                   |                  |                | 58       | 112         |                                                    |
| Public Health                   | 129                      | 27                 | 2                       |                         |            |                                   |                  |                | 446      | 604         |                                                    |
| Racing Board                    |                          | 1                  |                         |                         |            |                                   |                  |                | 1        | 2           |                                                    |
| State Board Of Education        | 589                      | 80                 | 1                       |                         |            |                                   | 5                |                | 488      | 1.163       | 2                                                  |
| State Fire Marshal              | 1                        | 3                  |                         |                         |            |                                   | 2                |                | 6        | 12          |                                                    |
| State Police                    | 12                       | 1                  |                         |                         |            |                                   |                  |                | 34       | 47          |                                                    |
| Student Assistance Commission   | 1                        |                    |                         |                         |            |                                   |                  |                | 3        | 4           |                                                    |
| Transportation                  | 666                      | 138                | 3                       |                         | 3          |                                   | 1                | 1              | 1.010    | 1.822       | 2                                                  |
| Veterans Affairs                | 10                       | 3                  |                         |                         |            |                                   |                  |                | 31       | 44          |                                                    |
| Grand Total                     | 2 580                    | 552                | 12                      |                         | 13         |                                   | 43               | 1              | 5 581    | 8 782       | 27                                                 |

## 1. Flagged Grantees

Flagged grantees require Cognizant Agency assistance prior to case resubmission. The grantees are notified their case is flagged once it is returned. The grantee is notified to work with the Cognizant Agency to revise, respond to review comments and obtain Cognizant Agency & GATU approval before resubmission. Grantees are flagged when there is a significant amount of comments or issues identified, as the reviewer cannot assist in both the preparation and review of the proposal. It is imperative the grantee work directly with the Cognizant Agency prior to resubmitting, as the re-review will not occur until the reviewer has received an approval to proceed from the Cognizant Agency.

The Cognizant Agency should assist the grantee with addressing reviewer comments. In addition, the Cognizant Agency should review the case prior to the grantee resubmitting in CARS. Once the Cognizant Agency has reviewed and approved the case, sign-off should be indicated within the State ICR Review spreadsheet (see below example). The Cognizant Agency should then notify GATU for their review and approval. Once GATU approves and signs off, they will return the sign-off sheet back to the Cognizant Agency. The Cognizant Agency should then notify the grantee the case may be resubmitted in CARS once the State ICR Review Document is attached, including the necessary sign-offs. Grantees should be advised **NOT** to submit a flagged case until approval to resubmit has been received. Any cases submitted prior to receiving approval will be moved to a *"Pending CA/GATU Follow up"* queue and will not be touched by the reviewer until GATU approval to review has been received.

|   | Review      | Review Comment         | Grantee Response | Additional support reference | lssue<br>Resolved | Additional Feedback | Cognizant<br>Agency<br>Sign-off | GATU<br>Sign-off |
|---|-------------|------------------------|------------------|------------------------------|-------------------|---------------------|---------------------------------|------------------|
| 1 | 1st Review  | Example Review Comment | Example Response | Support Reference.pdf        | Yes               | N/A                 |                                 |                  |
| 2 | QC Review 1 | Example Review Comment | Example Response | N/A                          | Yes               | N/A                 |                                 |                  |
| 3 |             |                        |                  |                              |                   |                     |                                 |                  |
| 4 |             |                        |                  |                              |                   |                     |                                 |                  |
|   | 1           |                        |                  |                              |                   |                     | I                               |                  |

## 2. How to review the ICRP / FRMI submission

To obtain cases for review, the Cognizant Agency will need to pull cases into the Workbench using the "Get More Cases" button. This will automatically pull the oldest case awaiting review and acceptance for the specific agency. Each time this button is clicked, it will pull one case until there are no more awaiting review for the agency. Each Cognizant Agency is setup with its own holding queue so there is no way for cases to be mixed up between agencies. The Cognizant Agency can also use the Detailed Search page for its Cognizant Agency holding queue to review the full list of cases assigned which can then be reassigned to the user. To open the case, click the arrow icon in the Actions column to the far right.

| ind<br>Pov | Indirect Cost Rate Proposal & Federal Rate Maintained Internally |               |                      |            |          |                 |      |                  |            | Crowe                |                 |
|------------|------------------------------------------------------------------|---------------|----------------------|------------|----------|-----------------|------|------------------|------------|----------------------|-----------------|
|            | Workbenc                                                         | h Deta        | iled Search          |            |          |                 |      |                  |            |                      | <u>Sign Out</u> |
| Sho        | Show My Cases Unassigned Cases Previously Submitted Cases        |               |                      |            |          |                 |      |                  |            |                      |                 |
| Get        | t More Case                                                      | s             |                      |            |          |                 |      |                  |            |                      |                 |
| Drag       | a column h                                                       | eader here to | group by that column |            |          |                 |      |                  |            |                      |                 |
| ID         | Case ID                                                          | Assigned      | Grantee              | Grantee ID | DUNS     | Election Period | Туре | Stage            | ▼ Status   | Last Updated         | Action          |
| 27         | 11                                                               |               | Test                 | 11111      | 11111111 | 2021            | ICRP | Cognizant Agency | In Process | 4/29/2021 3:36:36 PM | ۲               |
| Page       | 1 of 1 (1 ite                                                    | ems) < [1]    | >                    |            |          |                 |      |                  |            | Page siz             | ze: 25 🗸        |

Privacy Policy | About | User Preferences

Cognizant agency users may reassign cases from their workbench or via the Detailed Search (more information regarding searches is included below under 4. Searching for a Case) tab to colleagues as needed. To reassign a case currently open, refer to How do I reassign my case to someone else? section below. To reassign a case from the workbench or search results, left click on the case to select it, then right click > Reassign. Then find the user in the drop down list below and click the Reassign button.

| Sho<br>Ge | w My Cases<br>t More Case | 5                  |                                  |            |           |             |         |                |               |                      |        |
|-----------|---------------------------|--------------------|----------------------------------|------------|-----------|-------------|---------|----------------|---------------|----------------------|--------|
| Drag      | a column h                | neader here to gro | up by that column                |            |           |             |         |                |               |                      |        |
| ID -      | Case ID                   | Assigned To        | Grantee                          | Grantee ID | DUNS      | Election Pe | Туре    | Stage          | Status        | Last Updated         | Action |
| 15        | 1                         | manilla            | Champaign County Regional Pla    | 687616     | 97322861  | 2019        | FRMI    | Grantee Review | Determination | 7/30/2019 9:43:49 AM | ۲      |
| 16        | 2                         | manilla            | Illinois Coalition Against Domes | 673582     | 168547040 | 2020        | ICRP    | Grantee Review | Determination | 7/30/2019 9:44:19 AM | ۲      |
| 17        | 3                         | manilla            | Champaign County Regional Pla    | 687616     | 97322861  | 2040        | EDMI    | Daviawar       | In Process    | 8/2/2019 9:49:02 AM  | •      |
| Page      | e 1 of 1 (3 it            | ems) < [1] >       |                                  |            |           | Re-As       | sign fr |                |               | Page size:           | 25 🗸   |
| Rea       | ssign Cas                 | e                  |                                  |            |           |             |         |                |               |                      |        |
| Reas      | ssign to user             | -                  |                                  |            |           |             |         |                |               |                      |        |

There are two areas within CARS to view case information within an opened case.

To view grantee and reviewer attached documents, see the **Attachments tab**. Below is an example of what a typical attachments tab may look like.

| Case I | nformation Review Steps                | Attachments S | Status and Disposition | Audit Trail Case History |             |                             |            |                  |             |        |
|--------|----------------------------------------|---------------|------------------------|--------------------------|-------------|-----------------------------|------------|------------------|-------------|--------|
|        | Reassign                               |               |                        |                          |             |                             |            |                  |             | -      |
|        |                                        |               |                        |                          |             |                             |            |                  |             |        |
| Attach | ed Documents                           |               |                        |                          |             |                             |            |                  |             |        |
|        |                                        | Browse        | Remove                 |                          |             |                             |            |                  |             |        |
|        |                                        | Browse        | Remove                 |                          |             |                             |            |                  |             |        |
|        |                                        | Browse        | Remove                 |                          |             |                             |            |                  |             |        |
| Add U  | Inload                                 |               |                        |                          |             |                             |            |                  |             |        |
| ld     | Document Name                          | Туре          |                        | Source                   | Location    | Question                    | Last Modif | Last Modified By | Action      |        |
| 10     | ······································ | Micros        | soft Excel Spreadsheet | Question Level           | Attachments | Attach Reconciliation - Sp  | 11/28/201  | mustragaoneom:   | <u>Open</u> |        |
| 9      |                                        | Micros        | soft Word              | Question Level           | Attachments | Attach your organization's  | 11/28/201  |                  | <u>Open</u> |        |
| 8      |                                        | Micros        | soft Excel Spreadsheet | Case Level               |             |                             | 11/21/201  |                  | <u>Open</u> | Delete |
| 7      |                                        | Micros        | soft Word              | Question Level           | Attachments | Attach your organization's  | 11/16/201  |                  | <u>Open</u> |        |
| 6      |                                        | Micros        | soft Excel Spreadsheet | Question Level           | Attachments | Utilize the ICRP template t | 11/16/201  |                  | <u>Open</u> |        |
| 5      |                                        | Micros        | soft Excel Spreadsheet | Question Level           | Attachments | Attach Reconciliation - Sp  | 11/16/201  |                  | <u>Open</u> |        |
| 4      |                                        | Micros        | soft Excel Spreadsheet | Question Level           | Attachments | Attach your Chart of Acco   | 11/16/201  |                  | <u>Open</u> |        |
| 3      |                                        | Micros        | soft Word              | Question Level           | Attachments | Attach your organization's  | 11/16/201  |                  | <u>Open</u> |        |
| 2      |                                        | Micros        | soft Excel Spreadsheet | Question Level           | Attachments | Attach your organization's  | 11/16/201  |                  | <u>Open</u> |        |
| 1      |                                        | Portab        | ole Document Format (F | Question Level           | Attachments | Attach Audit Report         | 11/16/201  |                  | <u>Open</u> |        |

To view grantee historical records, see the **Case History tab** (See Section IV. Other Information, 12. What does the stage status mean for information). The most recent instance of the grantee and/or reviewer stages should be opened. The history is sorted in chronological order with the most recent versions at the top. It is possible the case will go back and forth between the grantee and the reviewer multiple times, which is why the most recent instance (closest to the top) of the stages should be opened in order to review the latest information. Clicking the arrow in the right-hand side of the row will open a read-only version of the stage for review. Once the case has been opened, blocks will appear on the left hand side with various case information (Agency Identification, Indirect Cost Rate Selection, Certification, etc.). These blocks and attachments should be reviewed.

| Ca                            | se Information Review           | Steps Attachments    | Status and Disposition | Audit Trail | Case History                 |                       |                       |        |
|-------------------------------|---------------------------------|----------------------|------------------------|-------------|------------------------------|-----------------------|-----------------------|--------|
|                               |                                 |                      |                        |             |                              |                       |                       |        |
| Drag                          | <b>j a column header here t</b> | o group by that colu | mn                     |             |                              |                       |                       |        |
|                               | 7 Stage                         | Stage St             | atus                   |             | Assigned To                  | Start Date            | End Date              | Action |
| 2                             | Cognizant Agency                | Submitt              | ed for Determination   |             |                              |                       |                       |        |
| 2                             | Reviewer QC                     | Submit               | to Cognizant Agency    |             | kelly.bucci@crowehorwath.com | 11/29/2017 9:29:29 AM | 11/29/2017 9:29:44 AM | ۲      |
| 2                             | Reviewer                        | Submit               | for QC                 |             | kelly.bucci@crowehorwath.com | 11/29/2017 9:25:23 AM | 11/29/2017 9:27:02 AM | ۲      |
| 2                             | Grantee                         | Submit               | for Review             |             | dawn.pyles@illinois.gov      | 9/26/2017 9:05:50 AM  | 10/3/2017 1:31:03 PM  | ۲      |
| Page 1 of 1 (4 items) < [1] > |                                 |                      |                        |             |                              |                       |                       | : 18 🗸 |

## 3. Accepting or Not Accepting Grantee's Election

Upon completion of review over the grantee and reviewer stages, there are required questions to complete within the Review Steps tab to make final acceptance. Below is an example of the questions and possible responses.

If accepting the ICRP / FRMI, identify acceptance by responding as "Yes", and include the date of acceptance. See screenshot below.

| Indirect Cost Rate Propos<br>Powered by CARS | al & Federal Rate Maintained Internally                                                                                                    | A Crowe                               |
|----------------------------------------------|----------------------------------------------------------------------------------------------------|---------------------------------------|
| Workbench Detailed Search                    |                                                                                                    | <u>Sign Out</u>                       |
| Review Steps Narrative Attachments S         | Status and Disposition Audit Trail Case History Related Cases                                                                                                    |                                       |
| Reassign                                     |                                                                                                    |                                       |
| Poviow Progress Dano                         | Cognizant Agency                                                                                                    |                                       |
| Review Progress Palle –                      | As this grantee's Cognizant Agency, do you accept this/these indirect cost rate(s).*                                                                                                    | Yes •                                 |
| Cognizant Agency                             | Enter the date the acceptance was made.*                                                                                                    | 8/2/2019                              |
|                                              | The information below is read only for reference purposes. To view all the details of the rate(s),<br>please navigate to the "Reviewer" stage using the Case History tab in the black ribbon at the top<br>of the screen. |                                       |
|                                              | Effective period                                                                                                    | 2019                                  |
|                                              | Entity Type or Organization Type                                                                                                    | Governmental                          |
|                                              | Indirect Cost Rate Proposal or Federal Rate Maintained Internally?                                                                                                    | Federal Rate Maintained Internally    |
|                                              | Indirect Cost Rate Calculation Method                                                                                                    | Direct Allocation Base Method 🔹       |
|                                              | Number of indirect cost rates:                                                                                                    | 1                                     |
|                                              | Pertaining to your organizations first indirect cost rate:                                                                                                    |                                       |
|                                              | Indirect Cost Rate % ®                                                                                                    | 10.00                                 |
|                                              | Direct Cost Basis 💿                                                                                                    | Direct salaries & wages including com |
|                                              | Type of Rate                                                                                                    | Provisional 🔻                         |
|                                              |                                                                                                    | Finish                                |

If not accepting the ICRP / FRMI, respond as "No," and provide a detailed explanation as to why. Once an explanation has been provided, select "Finish" for the case to be returned to the reviewer for follow-up. See screenshot below.

| Indirect Cost Rate Propos<br>Powered by CARS                                       | al & Federal Rate Maintained Internally                                                                                                    |                                    | Crowe           |
|------------------------------------------------------------------------------------|----------------------------------------------------------------------------------------------------|------------------------------------|-----------------|
| Workbench Detailed Search                                                          |                                                                                                    |                                    | <u>Sign Out</u> |
| Review Steps Narrative Attachments S                                               | Status and Disposition Audit Trail Case History Related Cases                                                                                                    |                                    |                 |
| Reassign                                                                           |                                                                                                    | 📑 🎲 📲                              | P               |
| Activity Review Tree     +       Review Progress Pane     -       Cognizant Agency | Cognizant Agency<br>As this grantee's Cognizant Agency, do you accept this/these indirect cost rate(s).*<br>Please describe the reason for not accepting.*                                                          | No                                 | <b>v</b>        |
|                                                                                    | The information below is read only for reference purposes. To view all the details of the rate(s), please navigate to the "Reviewer" stage using the Case History tab in the black ribbon at the top of the screen. |                                    | .//             |
|                                                                                    | Effective period                                                                                                    | 2019                               |                 |
|                                                                                    | Entity Type or Organization Type                                                                                                    | Governmental                       | •               |
| 4                                                                                  | Indirect Cost Rate Proposal or Federal Rate Maintained Internally?                                                                                                    | Federal Rate Maintained Internally | W               |
|                                                                                    | Indirect Cost Rate Calculation Method                                                                                                    | Direct Allocation Base Method      |                 |
|                                                                                    | Number of indirect cost rates:                                                                                                    | 1                                  |                 |
|                                                                                    | Pertaining to your organizations <u>first</u> indirect cost rate:                                                                                                    | ····                               |                 |
|                                                                                    |                                                                                                    | •                                  | Finish          |

After answering the questions, click on the Status and Disposition tab, and the following options will appear:

| Review Steps      | Narrative | Attachments | Status and Disposition                                                                                                    | Audit Trail | Case History | Related Cases |   |
|-------------------|-----------|-------------|----------------------------------------------------------------------------------------------------|-------------|--------------|---------------|---|
| Reassi            | gn        |             |                                                                                                    |             |              |               |   |
| Set current state | e:        |             |                                                                                                    |             |              |               |   |
| Accepted          |           |             | ۲.                                                                                                    |             |              |               | ÷ |
| Accepted          |           |             | and the second second sec |             |              |               |   |
| Not Accepted      |           |             | -0                                                                                                    |             |              |               |   |
| · ·               |           |             |                                                                                                    |             |              |               |   |

Select the disposition option based upon review, either Accepted or Not Accepted. Click the Save diskette icon in the upper right hand corner after making a selection. Adding comments here is optional, however, if additional comments are deemed necessary, they can be included here. To add comments, type within the comment box below the selection and click the save diskette icon. If Accepted is selected, the Grantee will be immediately notified via an email message. If Not Accepted is selected, the case will be returned to Crowe for rework.

## 4. Searching for a Case

At times, it is necessary to perform a detailed search for a case not located in the Workbench. This is done through the "Detailed Search" tab located next to the Workbench. A search may be necessary for "flagged" cases still located in the grantee's workbench, or for other cases requiring assistance or reference, not

ready for Cognizant Agency review.

To perform a detailed search, enter in any case identifier information within the Detailed Search tab, such as the FEIN, Cognizant Agency name, Grantee name, etc., as illustrated below. If the grantee name is known, this may be the best way to search for the case. Once input, click "Search", and the results will then appear on the screen. These cases can be accessed the same way as they would through the Workbench.

| Workbench             | Detailed Search                                                       | Quality Control                                                                   | User Mgmt        |        |  |
|-----------------------|-----------------------------------------------------------------------|-----------------------------------------------------------------------------------|------------------|--------|--|
|                       |                                                                       |                                                                                   |                  |        |  |
| Case Search           |                                                                       |                                                                                   |                  |        |  |
| Date Generated betwee | en:                                                                   | And                                                                               |                  |        |  |
| Unique                | ld 🗌                                                                  |                                                                                   |                  |        |  |
| Date Imported Betwee  | en:                                                                   | And                                                                               |                  |        |  |
| Due Da                | te: = 🔻                                                               |                                                                                   |                  |        |  |
| FE                    | IN:                                                                   |                                                                                   |                  |        |  |
| Cognizant Agen        | cy:                                                                   |                                                                                   |                  |        |  |
| Grantee Nan           | ne:                                                                   |                                                                                   |                  |        |  |
| CogAgentNu            | im:                                                                   |                                                                                   |                  |        |  |
| DUN                   | IS:                                                                   |                                                                                   |                  |        |  |
| State                 | FY:                                                                   |                                                                                   |                  |        |  |
| Case Stat             | us: Unassigned<br>Prequeued<br>Queued<br>Open                         |                                                                                   |                  | *      |  |
| Stage Stat            | us: Ad-Hoc Quality<br>Appeal Cog Ag<br>Appeal Cog Ag<br>Appeal Cog Ag | Control: In Process<br>ency: In Process<br>ency: Pending<br>ency: Submitted for A | ppeal Cog Agency | *<br>* |  |

# IV. Other Information

## 1. Indirect Cost Rate Templates

When an organization has selected to negotiate a rate, CARS will provide a link for a proposal template in excel format to be used by the organization to develop an indirect cost rate proposal. The link will be included on the Indirect Cost Rate Proposal (Or Federal Rate Maintained Internally) block on the Review Steps tab within the grantee stage. If the organization has already developed a proposal utilizing its own methodology or would like to develop its own proposal, the template provided is not required to be used. template The can also be accessed through GATU's website at https://www2.illinois.gov/sites/GATA/Pages/default.aspx. To complete the template, the organization will utilize its financial information and cost policy statement.

An explanation of each tab within the template is included below:

- 1. **Instructions** Provides detailed template instructions for the organization to understand the amounts/information required for each cell.
- 2. Allowable & Unallowable Costs Provides a summary of the treatment of common costs per the Uniform Grant Guidance or Federal Acquisition Regulations (For-Profits) as to the allowability of cost types. This tab is used as guidance along with the Uniform Grant Guidance and/or Federal Acquisition Regulations to determine if certain costs should be listed as unallowable within the proposal. As a reminder, certain costs might be unallowable for purposes of making a claim for indirect costs but should be included as a direct cost in the template when developing an indirect cost rate.
- 3. Entity Name (Step 1) Documents the name of the organization.
- 4. Employee Wages (Step 2) Documents personnel salaries broken down by indirect, direct, and unallowable costs. The personnel information should agree or reconcile to the organizational chart(s) as well as the organization's audited financial statements (or other financial data).
- 5. Five Highest Paid (Step 3) Documents the top five personnel in terms of salary based on the information listed in step 2. This tab should include the employee's base salary and fringe benefits, if readily known and available. Information input within this tab should agree/reconcile to salary information included in step 2. If the information does not agree, a reconciliation/explanation should be provided.
- 6. Cost Pool (Step 4) Documents the total amount of fringe benefits and non-salary related costs as well as pulling in the Step 2 salary information. The fringe benefits and non-salary related costs must be broken down by indirect, direct, and unallowable costs. These amounts should agree/reconcile to the audited financial statements (or other financial data) used to complete the proposal. Additionally, the organization must list the required modified total direct cost (MTDC) exclusions at the bottom of the spreadsheet, as applicable. These amounts should be input as negative numbers. The MTDC section does not need to be completed if the base of Salaries and Benefits is used.
- ICR Calculation (Step 5) Calculation of the organization's proposed indirect cost rate based on the information provided in the previous tabs. The organization should determine which method is the most equitable base for the organization and input the selected rate into the spreadsheet. The selected rate chosen should also agree to the rate input into CARS.

All costs provided within the template must agree/reconcile to audited financial statements (or other financial data, if approved for substitution based upon the options included in the Indirect Cost Rate Selection Block section above).

## 2. Audit Trail Tab

The Audit Trail tab tracks all changes made to the case throughout the entire lifecycle of the case. It is not necessary to visit the Audit Trail tab but is available if there is a reason to determine when a specific change was made to a case.

| Case Information Review Steps Atta | chments Audit Trail   |           |           |                        |        |            |  |  |
|------------------------------------|-----------------------|-----------|-----------|------------------------|--------|------------|--|--|
|                                    |                       |           |           |                        |        |            |  |  |
| Name                               | Question              | Old Value | New Value | Modified By            | Action | Audit date |  |  |
| Answer Changed For Grantee:        | Contact First Name    | Sample    | Sample1   | provide and the second | Upda   | 02/07/2017 |  |  |
| Answer Changed For Grantee:        | Contact Last Name     | Sample    | Sample1   |                        | . Upda | 02/07/2017 |  |  |
| Hanswer Changed For Grantee:       | Street Address        |           | Sample1   |                        | Upda   | 02/07/2017 |  |  |
| Answer Changed For Grantee:        | City                  |           | Sample1   |                        | . Upda | 02/07/2017 |  |  |
| HAnswer Changed For Grantee:       | State                 |           | IL.       | ſ.                     | . Upda | 02/07/2017 |  |  |
| Answer Changed For Grantee:        | Z <sup>i</sup> • Code |           | 30137     |                        | dg     | 02/07/2*** |  |  |

## 3. Read-Only Notification

If the notification as illustrated in the image below appears, the user has read-only access to the case, and cannot edit or make any changes. There are three scenarios that may cause a read-only status:

- a. The grantee submitted the case for review, and thus the case has moved on in the process and can no longer be edited within the user's stage while it is being reviewed.
- b. The case is not assigned to the user (may be assigned to another contact at the organization or archived). Users may only edit cases that are assigned to them.
- c. The user has logged in with spaces in the username or password (before/after), and must re-login without spaces (this can result from copy and pasting).

| State of Illinois Indirect Cost Rate Proposal System<br>Powered by CARS <sup>®</sup>                                                                                                    | A Crowe                                 |
|----------------------------------------------------------------------------------------------------|-----------------------------------------|
| Workbench                                                                                                    |                                         |
| A security related exception has been intercepted, because of ownership rules, your security roles or the current status you are being limited to read only access to this resource. If you feel this is a mistake please contact the system administrator. |                                         |
| Case Information Review Steps Attachments Audit Trail                                                                                                    |                                         |
| Review Progress Pane – Welcome!                                                                                                    |                                         |
| Weight et au Annu and Transparency Act (GATA), 30 ILCS 798/1 et sen                                                                                                    | ~~~~~~~~~~~~~~~~~~~~~~~~~~~~~~~~~~~~~~~ |

If a read-only notification appears and none of the above scenarios apply, please contact the support line at 1-800-599-9110 or <u>GOMBSupport@crowe.com</u>.

#### 4. How do I save?

As responses are entered within the Review Steps tab, CARS will automatically be saving the work when certain actions are performed.

Any time the user clicks the "Next" or "Previous" buttons at the bottom of the page, all information is saved automatically.

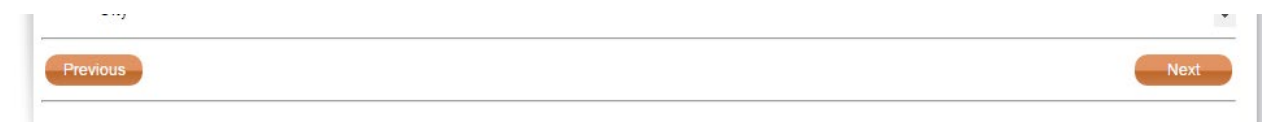

Any time the user clicks directly on the name of a question block on the left-hand side of the case, all information is saved automatically.

| weicome:                     |  |
|------------------------------|--|
| Agency Identification        |  |
| Indirect Cost Rate Selection |  |
| Attachments                  |  |
| Certification                |  |
| Submit                       |  |

In addition to the automatic save feature, the user may also click the save diskette icon in the upper right hand corner to save information at any time.

|           |  | - |  |
|-----------|--|---|--|
|           |  |   |  |
|           |  |   |  |
|           |  |   |  |
| ample ABC |  |   |  |

## 5. How do I reassign my case to someone else?

At any time, a grantee or a Cognizant Agency representative may reassign the case within CARS to another member of the organization, regardless if they already have an account setup in CARS or not. This is useful if the grantee wishes to delegate the task of completing the ICRP / FRMI. Once reassigned, the original user will no longer be able to edit a case unless it is reassigned back to their username. In addition, upon reassignment, the individual assigned the case will receive the same email notification originally received with information about case completion, how to access the CARS system, and log in information. (Note: The grantee can also change the "Primary ICR Contact" in the GATA Grantee Portal which will assign future cases to the updated contact.) In order to reassign a case via CARS, click on the Reassign button as identified in the screenshot below:

| Case Information    | Review Steps | Attachments | Audit Trail   |                                        |                                                                                                    | 5 |
|---------------------|--------------|-------------|---------------|----------------------------------------|----------------------------------------------------------------------------------------------------|---|
| Reassign            |              |             |               |                                        | < compared with the second second sec | > |
| Review Progress P   | ane -        |             |               |                                        | {                                                                                                    | 2 |
|                     |              | Age         | ncy Identifie | cation                                 |                                                                                                    | 3 |
| Welcome!            |              | Ag          | ency Contac   | t for Indirect Cost                    | Rate Proposal                                                                                                    | Ž |
| Amoncy Identificati | on           |             |               | ~~~~~~~~~~~~~~~~~~~~~~~~~~~~~~~~~~~~~~ | ~~~~~~~~~~~~~~~~~~~~~~~~~~~~~~~~~~~~~~                                                                                                    | _ |

If the individual already has an account, after clicking the Reassign button, the user can simply select their name from the drop down list and click Reassign.

| Case Information Review Steps Attach | hments Audit Trail                             |                                                                                                    |
|--------------------------------------|------------------------------------------------|----------------------------------------------------------------------------------------------------|
| Reassign                             |                                                |                                                                                                    |
| Review Progress Pane -               | Agency Identification                          |                                                                                                    |
| Welcome!                             | Agency Contact for Indirect Cost Rate Proposal |                                                                                                    |
| Agency Identification                | Reassign a Case                                | Samp                                                                                                    |
| Indirect Cost Rate Selection         | Grant Reason to User:                          | ( contraction of the second second se |
| Attachments                          |                                                | Samp                                                                                                    |
| Certification                        | John                                           |                                                                                                    |
| Submit                               | Cont                                           | Samp                                                                                                    |
|                                      | Contac                                         | 555-5                                                                                                    |
|                                      | Contac <mark>john.i .com</mark>                | Samp                                                                                                    |
|                                      | Street /                                       | Samp                                                                                                    |
|                                      | Street ,                                       |                                                                                                    |
|                                      | City*                                          | Samp                                                                                                    |
|                                      | Previous                                       |                                                                                                    |

#### CARS User Manual – ICRP and FRMI

If they do not already have an account, click Add New User, enter their email address information, then click Submit. A password will not need to be selected for this individual, as a default password (GOMB@123) will be included in their initial email notification.

| - 1 | Add New User:  | X                       |
|-----|----------------|-------------------------|
|     | Email:         | SampleUser1@Example.com |
| e   | Confirm Email: | SampleUser1@Example.com |
| r   | Username:      | SampleUser1@Example.com |
|     | Display Name:  | SampleUser1             |
| 10  |                | Cancel Submit           |

The user will then be returned to the Reassign a Case screen and will see the email address of the person entered. Now simply click Reassign.

| Reassign a Case           |   |          | ×            |
|---------------------------|---|----------|--------------|
| Reassign to User:         |   |          |              |
| C SampleUser1@Example.com | ▼ | Reassign | Add New User |

If the user tries to add another user with an email address already in CARS, a message will appear indicating the email already exists and cannot be re-added. If this occurs, exit the Add New User screen, to instead select "reassign" and choose the email from the drop-down screen to reassign the case to the appropriate individual.

| Add New User: |                                                  | 2               |  |  |
|---------------|--------------------------------------------------|-----------------|--|--|
| Empile        | john.                                            | .com            |  |  |
| Ellidii.      | *Email already exists. Please enter a new email. |                 |  |  |
| Confirm Email | iohn manilla@cr                                  | rowehonwath com |  |  |

## 6. How do I print?

At any point, the ICRP / FRMI case may be printed from CARS. Cases should be printed to maintain a record of the responses as well as the final approved rate. In addition to the print functionality in CARS as discussed below, the grantee can print a document memorializing the completed election via the GATA Grantee Portal, if desired. The print function will be available the day after the ICRP / FRMI is accepted by the Cognizant Agency. Please see the Indirect Cost Rate Election Process Manual available at: https://www2.illinois.gov/sites/GATA/Documents/Grantee%20Links/Centralized-Indirect-Cost-Rate-User-Manual.pdf

In CARS, there are two ways to print the case – "single stage" or "all stages". Printing all stages will include every question responded to within CARS for all stages, including the Reviewer and Cognizant Agency stages. It is recommended to wait until answering all questions and then print a copy (may print to PDF as opposed to paper copy) for internal records. To print, click the print icon in the upper right hand corner of CARS, then select the option of printing the single stage (current stage in which the case is being viewed), or all stages of the case. Then click the Next button.

|                                      |           |                                                  | ₹_ |
|--------------------------------------|-----------|--------------------------------------------------|----|
|                                      | 1/31/2017 | Print Single Stage     Print All Stages     Next | ▲  |
| u are unsure but<br>this process.* ⑦ | Yes       |                                                  | •  |
| mpilation or Form                    |           |                                                  |    |

It may take a few moments for the print output to generate. It will open in a new tab within the browser. The case can then be printed by clicking the Print button at the top. Please note the browser may have pop-ups blocked. If a new screen does not appear when clicking the print button, check the top right area of the browser window to allow the pop-up for printing purposes.

|                                                                                                  | Print Close                                                                                                    | 2/7/2017 |
|--------------------------------------------------------------------------------------------------|----------------------------------------------------------------------------------------------------|----------|
| Stage Deta                                                                                       | ils for Grantee:                                                                                                    | 2/1/2011 |
| Grantee deta                                                                                     | ils                                                                                                    |          |
| Case Summa                                                                                       | ary                                                                                                    |          |
| Stage:                                                                                           | Grantee                                                                                                    |          |
| Stage Status:                                                                                    | In Process                                                                                                    |          |
| Assigned To:                                                                                     |                                                                                                    |          |
| Start Date:                                                                                      | 2/7/2017                                                                                                    |          |
| End Date:                                                                                        | 0/7/0047                                                                                                    |          |
| Last Updated:                                                                                    | 2///2017                                                                                                    |          |
| Comments.                                                                                        |                                                                                                    |          |
| Grantee:                                                                                         |                                                                                                    |          |
| In accordar<br>708/1 et se<br>in the Gove<br>transparen<br>agencies a<br>codified at<br>GATA can | nce with the Grant Accountability and Transparency Act (GATA), 30 ILCS<br>q., the Grant Accountability and Transparency Unit (GATU) was established<br>ernor's Office of Management and Budget. GATA increases accountability and<br>cy in the use of grant funds while reducing the administrative burden on State<br>nd grantees through adoption of the federal grant guidance and regulations<br>2 CFR Part 200 (Uniform Requirements). Additional information related to<br>be found <u>here</u> . |          |
| Indirect cos<br>deadline. If<br>earlier, the<br>after Augus                                      | st rate proposals or elections of other rate options must be submitted by the<br>your organization's effective State of Illinois award date is August 1, 2016 or<br>deadline is November 1, 2016. If the effective State of Illinois award date is<br>st 1, 2016, the deadline is 3 months after the effective date of the State award.                                                                                                    |          |
| Subsequer                                                                                        | t negotiations are due 6 months after your fiscal year end.                                                                                                    |          |
|                                                                                                  |                                                                                                    |          |

If a case is being printed and the case is marked as "complete", the "print all stages" option may be selected, or the specific stage to be printed can be opened and then printed using the select "print single stage" to print the approval. For printing a single stage, please see the following instructions to find the case:

- 1. On the workbench, previously completed cases will now be listed. Select the applicable case for printing.
- 2. Once the case is open, select the "Case History" tab.

Case Information Review Steps Attachments Status and Disposition Audit Trail Case History

| Drag | rag a column header here to group by that column |                            |                |                       |                       |        |
|------|--------------------------------------------------|----------------------------|----------------|-----------------------|-----------------------|--------|
| v    | Stage                                            | Stage Status               | Assigned To    | Start Date            | End Date              | Action |
| 2    | Complete                                         | Complete                   | Complete Queue |                       |                       |        |
| 2    | Grantee Review                                   | Determination Accepted     |                | 9/23/2016 6:58:14 AM  | 9/23/2016 7:01:36 AM  | ۲      |
| 1    | Cognizant Agency                                 | Accepted                   |                | 9/20/2016 10:51:45 AM | 9/22/2016 3:46:08 PM  | ۲      |
| 1    | Reviewer QC                                      | Submit to Cognizant Agency |                | 9/7/2016 12:16:01 PM  | 9/15/2016 12:55:37 PM | ۲      |
| 1    | Reviewer                                         | Submit for QC              |                | 9/7/2016 8:47:10 AM   | 9/7/2016 8:48:51 AM   | ۲      |
| 1    | Grantee                                          | Submit for Review          |                | 9/7/2016 8:44:45 AM   | 9/7/2016 8:46:03 AM   | ۲      |
| 1    | Reviewer                                         | Return to Grantee          |                | 9/7/2016 8:25:58 AM   | 9/7/2016 8:43:59 AM   | ۲      |
| 1    | Grantee                                          | Submit for Review          |                | 9/4/2016 9:36:40 AM   | 9/7/2016 7:34:07 AM   | ۲      |
| 1    | Reviewer                                         | Return to Grantee          |                | 9/2/2016 3:53:35 PM   | 9/2/2016 4:06:16 PM   | ۲      |
| 1    | Reviewer QC                                      | Return to Reviewer         |                | 8/28/2016 10:56:56 PM | 9/2/2016 3:43:52 PM   | ۲      |
| 1    | Reviewer                                         | Submit for QC              |                | 8/24/2016 1:16:58 PM  | 8/24/2016 1:19:35 PM  | ۲      |
| 1    | Grantee                                          | Submit for Review          |                | 8/24/2016 12:14:02 PM | 8/24/2016 12:40:55 PM | ۲      |
| 902  | Reviewer                                         | Return to Grantee          |                | 8/24/2016 11:14:28 AM | 8/24/2016 12:05:32 PM | ۲      |
| 860  | Grantee                                          | Submit for Review          |                | 8/22/2016 7:10:33 AM  | 8/22/2016 7:15:00 AM  | ۲      |
| 668  | Reviewer                                         | Return to Grantee          |                | 8/18/2016 11:05:18 AM | 8/18/2016 11:22:44 AM | ۲      |
| 141  | Grantee                                          | Submit for Review          |                | 8/4/2016 2:55:28 PM   | 8/12/2016 2:49:52 PM  | ۲      |

- 3. Click the arrow on the top right of the list that populates after opening Case History labeled "Grantee Review" Stage, "Determination Accepted" Stage Status. (Note: any stage shown may be printed in the case history, as deemed necessary).
- 4. A new tab will open, showing the Grantee Review stage of the case. From this tab, please click the print icon in the right corner, select "Print Single Stage".
- 5. A print screen will then pop up allowing the user to print the information on the page.

## 7. How do I attach documents?

As questions are answered within CARS, a list of required attachments is dynamically populated. The system will only ask the grantee to attach documents required based upon responses to the questions. This list is intended to serve as a checklist of items required to be attached. Next to each requested item within the Attachments block, there will be a paperclip icon as illustrated in the screenshot below:

| ndirect Cost Rate Selection | Attach Reconciliation – Spreadsheet and other documentation to provide a walkthrough from indirect cost rate proposal<br>to the audited financial statements (broken down by program name and program type (federal, state, other)).*                                                                                                    | Q |
|-----------------------------|----------------------------------------------------------------------------------------------------|---|
| Attachments                 | Attach a completed ICRP_NFP_Small_Direct worksheet. If you have not already downloaded the template, it is<br>available <u>here</u> . Mac users please click <u>here</u> .*                                                                                                    | Q |
| Certification               | Attach your organization's 'Annual budget' (not the budget for a particular grant) that agrees to the time period covered<br>by the financial information provided (such as audit report, Form 990, etc).*                                                                                                    | Q |
|                             | Attach your organization's 'Organization Chart' that agrees/reconciles to the information submitted for Employees on<br>Step 2 of the ICRP worksheet. If it does not agree, provide an explanation for differences in the comments section of the<br>"Status and Disposition" block."                                                                                                    | ĺ |
|                             | Attach your organization's signed Cost Policy Statement (CPS). The CPS should, at a minimum:                                                                                                    | į |
|                             | <ol> <li>Contain a detailed description of all the cost elements in the indirect cost rate proposal.</li> <li>Provide the detailed methodology of how each cost element is allocated as direct and indirect.</li> <li>Ensure the methodologies used to allocate direct and indirect costs in the indirect cost rate proposal are consistent with the CPS.</li> <li>Address the type of unallowable costs incurred by your organization.* (2)</li> </ol> |   |
|                             | Attach your Chart of Accounts*                                                                                                    | 1 |
|                             | Previous                                                                                                    | N |

To attach the documents within the system, simply click on the paperclip icon next to each request. A pop up will appear for the grantee to select the applicable documents to attach and click upload.

| Question Document Attachment |        |                       |                    |          |                                  |  |
|------------------------------|--------|-----------------------|--------------------|----------|----------------------------------|--|
| File Name                    |        | Initial Uploaded Date | Last Modified Date | Added By | Description (max 250 characters) |  |
|                              | No da  | ta to display         |                    |          |                                  |  |
|                              |        |                       |                    |          |                                  |  |
|                              |        |                       |                    |          |                                  |  |
|                              |        |                       |                    |          |                                  |  |
|                              |        |                       |                    |          | Save                             |  |
|                              | Browse |                       |                    | Delete   | Close                            |  |
| Upload                       |        |                       |                    |          |                                  |  |

The grantee will need to click the paperclip icon next to each request and upload the specific requested document. While multiple documents may be uploaded for one request, do not upload all requested documents on a single request. The grantee will be required to respond to each request with the applicable attachment prior to submitting the case. All required attachments to support the ICRP / FRMI should be attached through the "Attachments" block to the left of the case utilizing the paperclip icons. Documents may also be uploaded within the "Attachments" tab located at the top of the case, such as review comment responses, however, the case will not allow for submission if all required attachments on the "Attachments" block are not included.

#### 8. Completing questions, help text, and required questions

<u>Dynamic Questions</u> - CARS has been designed to walk the grantee through the process specific to the organization. The grantee should not have to answer questions not applicable to the organization/entity type, nor asked to attach documents not applicable due to the dynamic nature of the application. As questions are answered, questions and blocks appear/disappear based on applicability.

<u>Help Text</u> - Certain questions also have help text associated to them. This is indicated by a question mark with a circle around it. These icons may be clicked at any time to view the help text to assist in completing the case.

| Pertaining to your   |                                                                                                    |                                            |
|----------------------|----------------------------------------------------------------------------------------------------|--------------------------------------------|
| What is the indirect | t cost rate your organization is proposing?*                                                                                                    | 10.00                                      |
| Direct Cost Basis    | 0                                                                                                    | Direct salaries and wages including frir • |
| Type of Rate* 🕐      | MTDC means all direct salaries and wages, applicable fringe benefits, materials and supplies, services, travel                                                                                                    | Provisional •                              |
| Rate Location*       | and up to the first \$25,000 of each subaward (regardless of the period of performance of the subawards under the                                                                                                    | All                                        |
| Applicable To*       | award). MTDC excludes equipment, capital expenditures, charges for patient care, rental costs,                                                                                                    | All Programs                               |
| Previous             | tuition remission, scholarships and fellowships,<br>participant support costs and the portion of each<br>subaward in excess of \$25,000. Other items may only be<br>excluded when necessary to avoid a serious inequity in | Next                                       |
|                      | the distribution of indirect costs, and with the approval of<br>the cognizant agency for indirect costs. [2 CFR §200.68]                                                                                                   |                                            |
|                      | <ul> <li>For Commercial subrecipients only: Must exclude<br/>capital expenditures and other distorting items, such as<br/>contracts or subawards for \$25,000 or more</li> </ul>                                           |                                            |
|                      |                                                                                                    |                                            |

<u>Required Questions</u> - The user must answer all required questions in order to submit the case for review. All questions with an asterisk are considered required questions. An example of the asterisks are highlighted in the screen shot below.

|      | • |
|------|---|
|      |   |
|      |   |
|      | J |
| •    | J |
| •    | ) |
| •    | ) |
|      |   |
|      | ) |
|      | ) |
|      | ) |
|      | ) |
|      | • |
| Next | t |
|      |   |

If the user attempts to submit the case without answering the required questions, the system will not allow the case to be successfully submitted. A notification will appear stating questions need to be answered prior to submission, as illustrated below.

| Case Information Review Steps Attachments | s Aud  | t Trail Case History                                                                                                    |                           |   |
|-------------------------------------------|--------|----------------------------------------------------------------------------------------------------|---------------------------|---|
| Reassign                                  | 1      | Required Fields - Need to be Completed                                                                                                    | x                         | - |
| Review Progress Pane -                    | iele a | Required Fields were not completed. Please review blocks marked with an "X"<br>ind complete all necessary required fields. Once required fields are completed,<br>esubmit to the next stage.                                                                                                    |                           |   |
| Agency Identification                     | Sut    |                                                                                                    | nente within the Commont  |   |
| Indirect Cost Rate Selection              | listo  | ОК                                                                                                    | on from the dropdown list |   |
| Certification                             | Comme  | nt History:                                                                                                    |                           |   |
|                                           | nter C | mment.                                                                                                    | Ť                         |   |
|                                           | V F    |                                                                                                    |                           |   |
| • -                                       | Normal | Image: New Roman         Image: Sec in the sec in the s | 🖗 • A •                   |   |
|                                           | Duri   |                                                                                                    |                           |   |
|                                           | Desi   | gn HIML Preview                                                                                                    |                           |   |

<u>Unanswered Questions</u> - All blocks containing unanswered questions will be marked with a red X and all questions left unanswered will have a large red box around them for easy identification of what needs to be completed. See example below.

| One or more questions marked as                                                | Required for Submit have not been answered.                                                                                                    |                                                                                                    |
|--------------------------------------------------------------------------------|----------------------------------------------------------------------------------------------------|----------------------------------------------------------------------------------------------------|
| Review Steps Narrative Attachment                                              | s Audit Trail Case History Related Cases                                                                                                    |                                                                                                    |
| Reassign                                                                       |                                                                                                    | 8                                                                                                    |
| Review Progress Pane –                                                         | Certification                                                                                                    |                                                                                                    |
| Welcome!     x       Indirect Cost Rate Proposal     x       Attachments     x | By submitting this proposal, I certify to the best of my knowledge and belief that the proposal<br>accurate, and the expenditures, disbursements and cash receipts are for the purposes and of<br>terms and conditions of the award. I am aware that any false, fictitious, or fraudulent informati<br>material fact, may subject me to criminal, civil or administrative penalties for fraud, false state<br>otherwise.* | s true, complete, and<br>jectives set forth in the<br>on, or the omission of any<br>ments, false claims or |
| Certification X                                                                | Name of Official:*                                                                                                    |                                                                                                    |
| Submit                                                                         | Title:*                                                                                                    |                                                                                                    |
|                                                                                | ٩                                                                                                    |                                                                                                    |
|                                                                                | Previous                                                                                                    | Next                                                                                                    |

#### 9. I forgot my password

If a user forgets their password, they may click the "Forgot My Password" link on the CARS login page. The user will then have to enter their username, or email address.

To reset your password, please provide the e-mail address or username for this account:

| Submit Cancel |
|---------------|
|               |
| \land Crowe   |

Copyright © 2019 Crowe LLP. All Rights Reserved.

After entering the username, the user will have to provide answers to the two security questions created upon initial login. If the user has forgotten the answers to these questions, they must contact support (<u>GOMBSupport@crowe.com</u>) to have the account reset.

Please answer the two security questions below:

| Security Question #1 | : In what city were you born?       |
|----------------------|-------------------------------------|
| Security Answer #1   |                                     |
| Security Question #2 | : What is your favorite pet's name? |
| Security Answer #2   |                                     |
|                      |                                     |
|                      | Submit Cancel                       |

After answering the security questions and clicking Submit, the user may now create a new password. The new password must be different from the prior password, and must meet the password character requirements.

Please enter and re-enter your new password.

| New Password:    |              |
|------------------|--------------|
| Confirm Password |              |
| s                | ubmit Cancel |

## 10. Why was I invited into CARS?

Any grantee that submits their information within the GATA Grantee Portal with an election of State NICRA or FRMI will receive an invitation to CARS (with the exclusion of Learning Education Agencies (LEAs), who receive indirect cost rates directly from the Illinois State Board of Education, and other special situations). These grantees are required to go through the CARS system in order to negotiate an indirect cost rate or get acceptance of a FRMI.

Grantees who have not received an invitation to CARS, but feel they should have, as well as grantees with an invitation but feel they do not meet the above criteria, should contact their Cognizant Agency for assistance.

#### 11. Common Issues

#### **Indirect Cost Proposals**

- Missing Documentation Ensure all required documents as listed on the "Attachments" block are attached. These documents, specifically the Cost Policy Statement, should be fully developed and comprehensive to outline grantee methodologies. In addition, a reconciliation from the proposal to the financial statements (or financial data utilized) should be provided. If no reconciliation is attached, the case will be returned to the Grantee prior to commencement of the review process. See additional information below.
- Incorrect Fiscal Year Audit Report Ensure the correct fiscal year audit report is attached and utilized. The audit report should be two fiscal years in arrears of the ICRP proposal. For example, if a grantee is proposing an FY21 rate, they should be submitting an FY19 Audit Report. This allows for rate finalization in future years. There may be exceptions to this process.
- 3. Budget Figures Utilized The proposal should be completed using actual amounts from the audited financial statements, rather than budget figures. There are certain situations when it does not make sense to use audited financial statements and a budget should be used. If budget figures are utilized, detailed rationale (such as significant changes to activities/programs/etc.) and supporting documentation as to why the grantee has chosen not to use the audited financial statements must be provided. The grantee may want to reach out to its Cognizant Agency/GATU/GOMB support line for a discussion prior to utilizing budget figures.
- 4. Proposal doesn't agree to the supporting documentation:
  - a. The costs listed within the indirect cost rate proposal must agree/reconcile to the amounts listed in the audit report. If the amounts do not agree, attach a reconciliation or crosswalk to agree the amounts as well as detailed explanation for the reconciling items. The reconciliation should be detailed and include the breakout of costs both by cost category and allocation category (indirect, direct, unallowable, federal, state, other).
  - b. If the proposal includes a central service cost allocation plan (CSCAP), this should also include a reconciliation to the ICRP and the financial statements.
  - c. The information included in the proposal should agree to the Cost Policy Statement.
  - d. Employee positions/titles should agree/reconcile to the organization chart. If this cannot be easily shown, a crosswalk should be provided to agree all positions to the organizational chart.
- Proposal doesn't agree to itself There are several steps within the proposal that relate to each other. These steps should agree or reconcile. For example, the employee data listed in Step 3, Five Highest Paid, should agree to employee data listed in step 2, Employee Wages.
- 6. Unallowable costs The Uniform Guidance should be thoroughly reviewed to understand unallowable costs and how to handle unallowable costs within an indirect cost rate proposal. Certain costs are unallowable for purposes of claiming indirect costs with the awarding agency but may need to be included as a direct cost within the proposal to arrive at an accurate indirect cost rate. Normally if an unallowable cost is an indirect cost it would be included as unallowable

within the proposal **but if it is a direct cost that is unallowable for claiming purposes, it should be reported as direct for rate development purposes.** Costs should be reviewed in detail to determine the allowability and correct reporting within the proposal. Details for unallowable costs should be properly explained.

- 7. MTDC Exclusions Certain costs, such as rent/lease of capital assets, participant support costs, etc., should be excluded from the MTDC base. These should be reported as negative amounts within the bottom section of Step 4. These are often not properly included or recorded incorrectly as positive amounts. MTDC excludes equipment, capital expenditures, charges for patient care, rental costs, tuition remission, scholarships and fellowships, participant support costs and the portion of each subaward in excess of \$25,000. Other items may only be excluded when necessary to avoid a serious inequity in the distribution of indirect costs, and with the approval of the cognizant agency for indirect costs.
- 8. Incomplete Cost Policy Statement The Cost Policy Statement must address the basis of accounting, fiscal period, allocation method, cost basis, other applicable accounting policies and the allocation methodology for every cost category line item that is listed as a cost category on the proposal (salaries, wages and fringe benefits, as well as all cost categories included on Step 4, including unallowable costs). A reviewer must be able to determine the allocation methodology used for each of the cost category items listed within the proposal. The methodology should also be illustrated within the chart of accounts support (e.g., cost categories listed as direct costs can be tied to general ledger accounts). For ICRPs, the Cost Policy Statement must also be signed.
- Misalignment between the Cost Policy Statement and Proposal Ensure the allocation of the costs between direct, indirect, and unallowable on the proposal matches the allocation methodology listed within the Cost Policy Statement.

| Stage Type  | Stage Status            | Description                                                                                                    |
|-------------|-------------------------|----------------------------------------------------------------------------------------------------|
| Grantee     | New                     | Case is brand new and has never been accessed by the grantee.                                                                                                    |
| Grantee     | In-Process              | The case is within the grantee's workbench for edit and submission.                                                                                                |
| Grantee     | Returned from<br>Review | The case has been returned from Review and is within the grantee's workbench but not yet opened by the grantee.                                                    |
| Reviewer    | Submitted for Review    | The case has been submitted for Review but not yet opened by the reviewer.                                                                                         |
| Reviewer    | In-Process              | The case is within the reviewer's workbench and is currently being reviewed.                                                                                       |
| Reviewer    | Pending CA/GATU         | The case is within a reviewer's workbench but reassigned to Pending CA/GATU as the case requires assistance from the Cognizant Agency and/or GATU.                 |
| Reviewer    | Returned from QC        | The case has been returned to the reviewer by the quality control (QC) reviewer but not yet opened by the reviewer.                                                |
| Reviewer QC | Submitted for QC        | The case has been submitted by the reviewer to the QC reviewer but has not yet been opened by the QC reviewer.                                                     |
| Reviewer QC | In-Process              | The case is within the QC reviewer's workbench and is currently being reviewed.                                                                                    |
| Reviewer QC | Pending CA/GATU         | The case is within a quality control reviewer's workbench but reassigned to Pending CA/GATU as the case requires assistance from the Cognizant Agency and/or GATU. |
| Reviewer QC | Returned from           | The case has been returned to Crowe from the Cognizant                                                                                                    |
|             | Cognizant Agency        | Agency because they have not accepted it for some reason.                                                                                                    |
| Cognizant   | Submitted for           | The case has been submitted to the Cognizant Agency for                                                                                                    |
| Agency      | Determination           | approval but has not yet been opened.                                                                                                    |

## 12. What does the stage status mean?

| Cognizant | In-Process            | The case is within the Cognizant Agency's workbench and is        |
|-----------|-----------------------|-------------------------------------------------------------------|
| Agency    |                       | currently being reviewed.                                         |
| Grantee   | Submitted for Grantee | The case is for a fully negotiated or federally approved rate and |
| Review    | Review                | has been accepted by the Cognizant Agency and is now back in      |
|           |                       | the grantee's Workbench for review of determination.              |
| Grantee   | Determination         | The case has been opened by the grantee after Cognizant           |
| Review    | Acknowledged          | Agency acceptance, but the grantee has not yet indicated their    |
|           | _                     | acceptance.                                                       |
| Grantee   | Determination         | The case has been accepted by the grantee. This is the final      |
| Review    | Accepted              | stage/status of the process.                                      |

## 13. Acronym Definitions

- a. CARS Crowe Activity Review System
- b. ICRP Indirect Cost Rate Proposal
- c. FRMI Federal Rate Maintained Internally
- d. GOMB Governor's Office of Management and Budget
- e. GATU Grant Accountability and Transparency Unit
- f. LEA Learning Education Agency
- g. NICRA Negotiated Indirect Cost Rate Agreement
- h. CPS Cost Policy Statement
- i. CSCAP or CAP Central Service Cost Allocation Plan or Cost Allocation Plan
- j. MTDC Modified Total Direct Costs
- k. ICR Indirect Cost Rate

## 14. Visualization of workflow within CARS

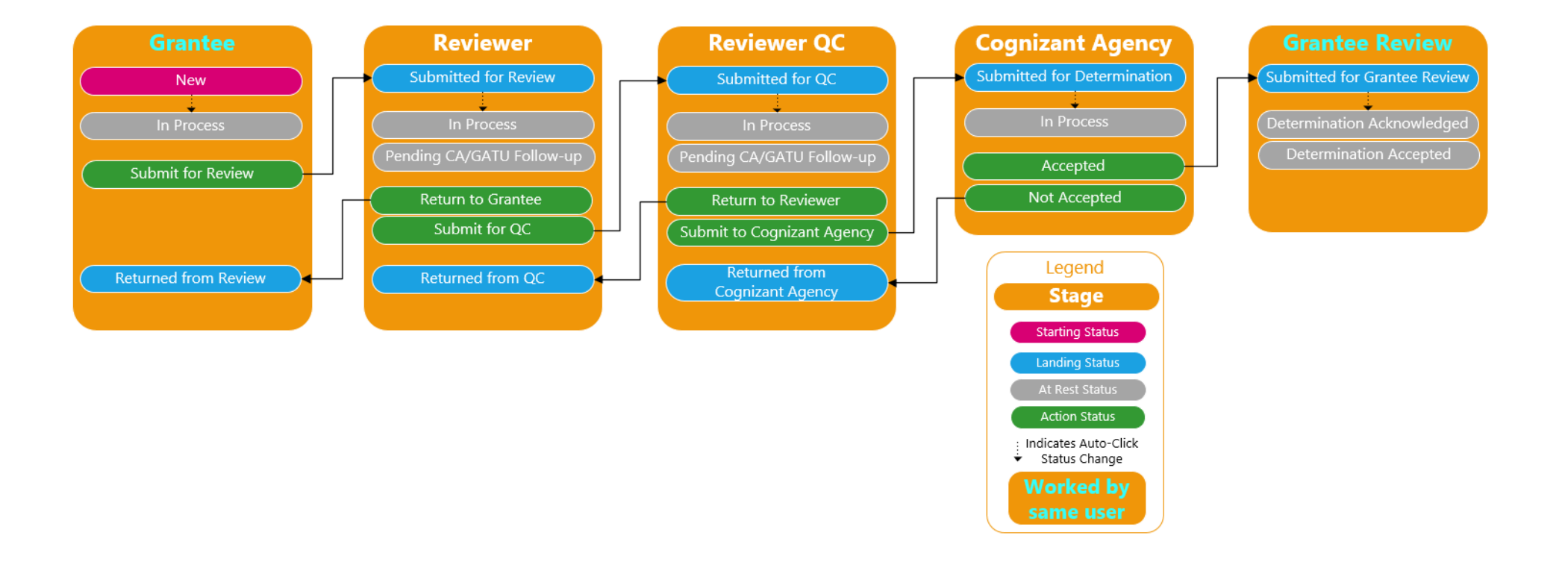